# OZ Designer User Guide for OZ Query Designer

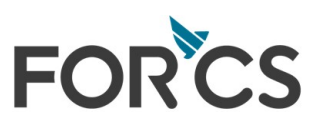

## **Table of Contents**

| Part I  | Welcome to OZ Query Designer  | 1                |
|---------|-------------------------------|------------------|
| Part II | Store                         | 2                |
| 1       | Database store                |                  |
|         | Add store                     | 3                |
|         | DB connection setup           | 5                |
|         | Usina dialoa                  |                  |
|         | Using alias                   |                  |
|         | Using user defined parameter  | 7                |
|         | DB Initial/Final Query        |                  |
|         | Add dataset                   |                  |
| 2       | UDS(User data store)          | 10               |
|         | Add UDS                       |                  |
|         | Add dataset                   |                  |
|         | Add user field                |                  |
| 3       | Group data store              |                  |
|         | Add store                     |                  |
|         | Add dataset                   |                  |
|         | Dividing dataset              | 14               |
|         | Vertical division             |                  |
|         | Horizontal division           |                  |
| 4       | File store                    |                  |
|         | Add dataset                   |                  |
|         | XML dataset                   |                  |
|         | CSV dataset                   |                  |
|         | Dynamic XML dataset           |                  |
|         | Dynamic CSV dataset           |                  |
|         | File specification            |                  |
|         | XML file specification        |                  |
| -       |                               |                  |
| 5       | HITP store                    |                  |
|         | Add dataset                   |                  |
|         | XML dataset                   |                  |
|         | CSV dataset                   |                  |
|         | Dynamic XML dataset           |                  |
| 6       |                               | 33<br>7 <b>7</b> |
| 0       |                               |                  |
|         | Add store                     |                  |
|         | Add dataset                   |                  |
|         | Design view mode              |                  |
| 7       | ADO DataSet web service store | 40<br>12         |
| /       |                               |                  |
|         | Add store                     |                  |
| 0       | Auu uataset                   |                  |
| 8       |                               |                  |
|         | Add store                     |                  |

L

|          | Add dataset                           |          |
|----------|---------------------------------------|----------|
|          | Design view mode                      |          |
|          | Manual mode                           |          |
| 9        | SAP store                             |          |
|          | Add store                             |          |
|          | Add dataset                           |          |
| 10       | CLEAR QUEST store                     |          |
|          | Add store                             |          |
|          | Add dataset                           |          |
| <b>_</b> |                                       | - 4      |
| Part III | Dataset design                        | 54       |
| 1        | Manual mode                           | 55       |
| 2        | Design view mode                      |          |
|          | Selecting table                       |          |
|          | Creating join                         |          |
|          | Adding fields                         |          |
|          | Sort order                            |          |
|          | Query view                            |          |
|          | Executing query                       |          |
| 3        | Master-detail dataset                 | 60       |
| 4        | Dynamic dataset design                | 61       |
| 5        | Multi-dataset design                  |          |
| 6        | Procedure dataset design              |          |
| 7        | Add user defined parameter            |          |
| 8        | Add calculated field                  |          |
| 9        | Add dataset using INCLUDE ODI         |          |
| 10       | Compiled SQL design                   |          |
|          |                                       |          |
| Part IV  | OZ Query component                    | /2       |
| 1        | OZ data tree                          |          |
|          | Ignore Null Data                      |          |
|          | User-Defined Parameter Marker         |          |
|          | ConcurrentFetchSize                   |          |
|          | Connection Position                   |          |
|          | Allow DataService                     |          |
|          | Display zero before the decimal point |          |
|          | Ignore Script Error                   |          |
| 2        | OZ data store                         |          |
|          | Database Store                        |          |
|          | Name                                  |          |
|          | User Name                             | 81       |
|          | JDBC Driver                           |          |
|          | UB Allas                              |          |
|          | Alias Name                            |          |
|          | op Allas Fileliane                    | 53<br>ده |
|          | Vendor                                | оз<br>8д |
|          |                                       |          |

| DataAction Initialization Parameter     |     |
|-----------------------------------------|-----|
| User Data Store                         |     |
| Name                                    |     |
| Class Name                              |     |
| Define field information manually       |     |
| Group Data Store                        |     |
|                                         |     |
| Source Dataset                          |     |
| SUAP Store                              |     |
|                                         |     |
| ADO DataSet web service store           |     |
|                                         |     |
| XML Data Store                          |     |
|                                         |     |
| SAP Data Store                          |     |
|                                         |     |
|                                         |     |
|                                         |     |
| System Number                           |     |
| DataAction Class                        |     |
| DataAction Initialization Parameter     |     |
|                                         |     |
| CLEAR QUEST Store                       |     |
|                                         |     |
| 3 UZ dataset                            |     |
| DATABASE STORE Dataset                  |     |
| Name                                    |     |
| SQL Statement                           |     |
| Marster Set                             |     |
| Maximum Rows                            |     |
| Compiled SQL Statement                  |     |
| JDBC Fetch Row                          |     |
| Script                                  |     |
| Hidden                                  |     |
| ConcurrentFetchSize                     |     |
| ConcurrentFirstROW                      |     |
| Send data before binding                | 100 |
| Send data after binding                 |     |
| Query Timeout                           |     |
| Ignore Query Errors                     |     |
| Description                             |     |
| Dynamic Dataset                         |     |
| Name                                    |     |
| Master Set                              |     |
| Maximum Rows                            |     |
| Starting Kow Number                     |     |
| Hidden                                  |     |
|                                         |     |
|                                         |     |
| Complied SQL Statement (Source Dataset) |     |
| Use Scripi (Source Set)                 |     |
| Send data before binding                |     |
| Senu data arter binding                 |     |
| Query Timeout                           |     |

| Ignore Query Errors      | 110 |
|--------------------------|-----|
| Description              |     |
| Multi Dataset            |     |
| Name                     |     |
| SQL Statement            |     |
| Master Set               |     |
| Compiled SOL Statement   |     |
| Script                   |     |
| Ouery Timeout            |     |
| Procedure Dataset        |     |
| Name                     | 115 |
| Procedure name           | 115 |
| Procedure type           | 116 |
| Target parameter         | 117 |
| Master Set               | 117 |
|                          | 118 |
| LISER DATA STORE Dataset | 118 |
| Name                     | 110 |
| Statement                | 110 |
| Master Set               | 119 |
| Maximum Rows             | 120 |
| Soript                   |     |
| Hiddon                   |     |
|                          |     |
|                          |     |
| ConcurrentFirstRow       |     |
| Send data before binding |     |
| Send data after binding  |     |
|                          | 120 |
| Nomo                     |     |
| Nallie                   |     |
| Statement                |     |
|                          |     |
| Consume Row              |     |
|                          |     |
|                          |     |
|                          |     |
| ConcurrentFirstRow       |     |
| Send data before binding |     |
| Send data after binding  |     |
|                          |     |
| FILE STORE XML Dataset   |     |
| Name                     |     |
| Master Set               |     |
|                          |     |
| Dataset Node Name        |     |
|                          |     |
|                          |     |
|                          |     |
| ConcurrentFirstRow       |     |
| Send data before binding |     |
| Send data after binding  |     |
|                          |     |
| FILE STORE CSV Dataset   |     |
| Name                     |     |

|     | Master Set                 | 141 |
|-----|----------------------------|-----|
|     | Maximum Rows               | 142 |
|     | Field Delimiter            | 142 |
|     | Line Delimiter             | 143 |
|     | Character Set              | 143 |
|     | Null Mark                  | 144 |
|     | Hidden                     | 144 |
|     | ConcurrentFetchSize        | 145 |
|     | ConcurrentFirstRow         | 146 |
|     | Send data before binding   | 146 |
|     | Send data after binding    | 147 |
|     | Description                | 148 |
| HTT | P STORE XML Dataset        | 148 |
|     | Name                       | 149 |
|     | Master Set                 | 149 |
|     | Maximum Rows               | 149 |
|     | Dataset Node Name          | 150 |
|     | Recordset Node Name        | 150 |
|     | Hidden                     | 151 |
|     | ConcurrentFetchSize        | 151 |
|     | ConcurrentFirstRow         | 152 |
|     | Send data before binding   | 153 |
|     | Send data after binding    | 154 |
|     | Description                | 154 |
| нтт | P STORE CSV Dataset        | 155 |
|     | Name                       | 155 |
|     | Master Set                 | 156 |
|     | Maximum Rows               | 156 |
|     | Field Delimiter            | 157 |
|     | Line Delimiter             | 157 |
|     | Character Set              | 158 |
|     | Null Mark                  | 158 |
|     | Hidden                     | 158 |
|     | ConcurrentFetchSize        | 159 |
|     | ConcurrentFirstRow         | 160 |
|     | Send data before binding   | 161 |
|     | Send data after binding    | 161 |
|     | Description                | 162 |
| SOA | P STORE Dataset            | 162 |
|     | Name                       | 163 |
|     | Master Set                 | 163 |
|     | Hidden                     | 164 |
|     | ConcurrentFetchSize        | 164 |
|     | ConcurrentFirstRow         | 165 |
|     | Send data before binding   | 165 |
|     | Send data after binding    | 166 |
|     | Base XPath                 | 167 |
|     | Description                | 167 |
| ADO | DataSet WebService Dataset | 167 |
|     | Name                       | 167 |
|     | Master Set                 | 168 |
|     | EndPoint                   | 168 |
|     | SOAPAction                 | 168 |
| XML | . STORE Dataset            | 168 |

|     | Name                                  |                    |
|-----|---------------------------------------|--------------------|
|     | Master Set                            |                    |
|     | Hidden                                |                    |
|     | ConcurrentFetchSize                   |                    |
|     | ConcurrentFirstRow                    |                    |
|     | Send data before binding              |                    |
|     | Send data after binding               |                    |
|     | Description                           |                    |
|     | SAP STORE Dataset                     |                    |
|     | Name                                  |                    |
|     | Dataset                               |                    |
|     | Hidden                                |                    |
|     | ConcurrentFetchSize                   |                    |
|     | ConcurrentFirstRow                    |                    |
|     | Send data before binding              |                    |
|     | Send data after binding               |                    |
|     | Description                           |                    |
|     | CLEAR QUEST STORE Dataset             |                    |
|     | Name                                  |                    |
|     | Туре                                  |                    |
|     | Master Set                            |                    |
|     | Maximum Rows                          |                    |
|     | Use Script                            |                    |
|     | Hidden                                |                    |
|     | ConcurrentFetchSize                   |                    |
|     | ConcurrentFirstRow                    |                    |
|     | Send data before binding              |                    |
|     | Send data after binding               |                    |
|     | Description                           |                    |
| 4 C | OZ data field                         |                    |
|     | Dataset field                         |                    |
|     | Name                                  |                    |
|     | Туре                                  |                    |
|     | Decryption                            |                    |
|     | Description                           |                    |
|     | SOAP dataset field                    |                    |
|     | Name                                  |                    |
|     | Туре                                  |                    |
|     | XPath                                 |                    |
|     | Decryption                            |                    |
|     | Description                           |                    |
|     | XML dataset field                     |                    |
|     | Name                                  |                    |
|     | Туре                                  |                    |
|     | XPath                                 |                    |
|     | Decryption                            |                    |
|     | Description                           |                    |
| 5 U | User defined parameter                |                    |
|     | Name                                  | 103                |
|     | Type                                  | 195                |
|     | Value                                 | 195<br>10 <i>A</i> |
|     | Encryption                            | 104                |
|     | Session Key                           |                    |
|     | · · · · · · · · · · · · · · · · · · · |                    |

| 4      | Available character sets and alias | 213 |
|--------|------------------------------------|-----|
| 3      | File path setup                    |     |
| ~      | Find items                         |     |
|        | Show history                       |     |
|        | Check in, Check out                | 209 |
|        | Managing categories and items      |     |
|        | Open file from server              |     |
|        | Open. Close server repository      |     |
| -      | Satting convertenceitory           | 206 |
| 2      | Server repository                  |     |
|        | Editor ontions                     |     |
|        | Designer options                   | 200 |
|        | Working Folder                     |     |
| 1      | Environments setup                 | 199 |
| Part v | Reference                          | 190 |
| Dert V |                                    |     |
|        | Name                               |     |
| 6      | Include field                      |     |
|        | Description                        |     |

## Welcome to Experience OZ Query Designer.

With OZ Query Designer, user can connect to not only the commercial databases like Oracle and MSSQL, but also diversity of data sources like TXT and XML file, and create queries and datasets.

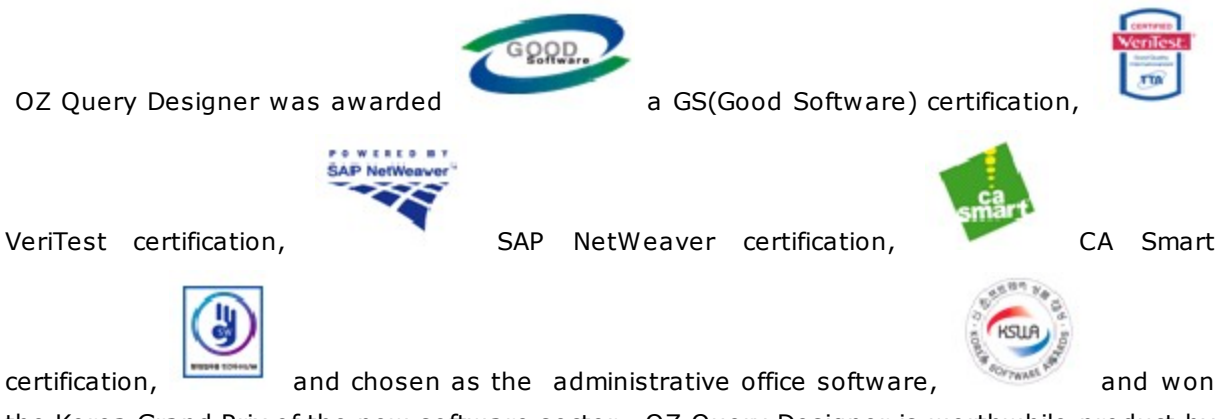

the Korea Grand Prix of the new software sector. OZ Query Designer is worthwhile product by its reliability and usefulness.

OZ Query Designer design or define the dataset to be used by OZ report and user can quickly and easily create professional and complex query. OZ Query Designer helps you to improve development productivity and efficiency of management and maintenance. This chapter describes how to create store and dataset.

Using database store, the user can creates SQL and dataset from database.

Click the right mouse button on the [DATABASE] item and click [Add Store...] again.

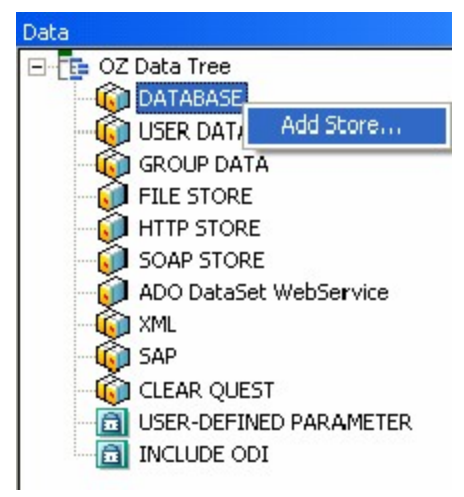

Set all needed options in [Add Database Connection Information] dialog and click [OK].

| Add Database Connection Information |           |  |  |  |  |
|-------------------------------------|-----------|--|--|--|--|
| DB Info Initial Query Final Query   | 1         |  |  |  |  |
| Name                                | DB_       |  |  |  |  |
| Vendor                              | oracle    |  |  |  |  |
|                                     |           |  |  |  |  |
| Database server IP Address          |           |  |  |  |  |
| Database server port number         | 1521      |  |  |  |  |
| SID                                 | ORCL      |  |  |  |  |
| User name                           |           |  |  |  |  |
| Password 🔽 Use param                |           |  |  |  |  |
| Encoding character set              | 8859_1    |  |  |  |  |
| Decoding character set              | 8859_1    |  |  |  |  |
| T Alias                             |           |  |  |  |  |
| Alias filename                      | <u></u>   |  |  |  |  |
|                                     | OK Cancel |  |  |  |  |

Your database connection appears under [DATABASE] item.

| Data                       |
|----------------------------|
| 🖃 📑 OZ Data Tree           |
| 🖻 🔞 DATABASE               |
| Foodmart                   |
| USER DATA(UDS)             |
| - 🔞 GROUP DATA             |
| FILE STORE                 |
| - 🥡 HTTP STORE             |
| - 🥡 SOAP STORE             |
| - 🕡 ADO DataSet WebService |
| - 🔞 XML                    |
| - 🔞 SAP                    |
| - 🔞 CLEAR QUEST            |
| - 🛅 USER-DEFINED PARAMETER |
| INCLUDE ODI                |
|                            |

With [Add Database Connection Information] dialog, you can establish database connection.

To run a [Add Database Connection Information] dialog, select **[Add Store...]** from the right mouse click popup menu on the DATABASE in OZ data window.

To establish database connection using [Add Database Connection Information] dialog, enter the vendor name, database server IP address, port number, user name and password.

## **ODBC connection**

Various databases providing ODBC driver such as MS Access can be connected by ODBC connection. Correct ODBC driver should be installed and your database should be registered as DSN(data source name) using the ODBC Data Source Administrator dialog of Windows system.

To establish ODBC database connection, enter your string for "Name" - the database connection ID, and select **odbc** for "Vendor", and enter the DSN registered in Windows for "Data Source Name".

## **DBMS connection**

Set connection to database such as MS-SQL, Oracle, Sybase, Informix, Uni-SQL, DB2, tibero, tibero5, mariadb, etc.

Enter your string for "Name" - the database connection ID, and select your database for "Vendor", and enter Database server IP Address, Database server port number, Database server name, Database name.

Enter database user name and password. If check "Use param" option, password value comes from a user defined parameter.

When connect to sybase, Enter "Tds" for "Data source name" to use jConnect - JDBC driver for sybase. Tds(Tabular Data Stream) is a native communication protocol for sybase Adative Server.

## **OLEDB** connection

Set connection to OLEDB such as MSSQL-OLEDB, ORACLE-OLEDB, SYBASE-OLEDB, DB2-OLEDB, INFORMIX-OLEDB, etc.

Enter your string for "Name" - the database connection ID, and select your oledb(mssqloledb, oracle-oledb, sybase-oledb, db2-oledb, informix-oledb, etc.) for "Vendor", and enter Database server IP Address, Database server port number, Database name, and Data source name, etc.

Enter database user name and password. If check "Use param" option, password value comes from a user defined parameter.

## User-Definded connection

If your database is not in the built-in DB list, you can set your JDBC driver by yourself.

Enter your string for "Name" - the database connection ID, and select "user" for "Vendor", and enter Driver Class Name of your JDBC driver and Connection URL.

Enter database user name and password. If check "Use param" option, password value comes from a user defined parameter.

You can set DB connection using alias instead of entering server IP address and port number using [Add Database Connection Information] dialog. First, Set DB connections information for

each database in db.properties file. Next, open [Add Database Connection Information] dialog and check "Alias" option and set alias file path and alias name. If use alias connection, you don't need to edit ODI file every time when connection information of the database server has changed.

db.properties file example on MS-SQL database connection:

```
Sample.vendor=mssql
Sample.serverAddress=127.0.0.1
Sample.portNo=1433
Sample.dbName=Foodmart
Sample.user=user1
Sample.password=user1password
Sample.maxconns=20
Sample.initconns=5
Sample.timeout=5
```

Check the "Alias" in the [Add Database Connection Information] dialog. Then enter the alias name set in db.properties file and set the path of db.properties file.

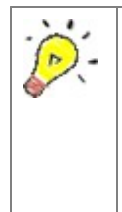

Database connection information in db.properties file depends on database vendor such as ODBC, MS-SQL, DB2, Oracle, etc. Sample db.properties file that including needed options for each vendor can be found under /conf/sample relative to OZ installation path. For detailed options, refer to OZ Enterprise Server Administrator's Guide.

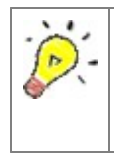

It is recommended that path of the alias information file is set as relative path rather than absolute path. For setting a relative path, refer to "Reference > File path setup > Entering path > Relative path"

With user defined parameter, database connection options or database alias name can be set dynamically at runtime.

## Connection option setup

Click **[Add Parameter Field]** in popup menu on the USER-DEFINED PARAMETER item in OZ data window.

[USER-DEFINED PARAMETER] dialog appears. Register user defined parameter for each options(IP, PortNo, Username, Password) and set their properties (Name, Type, Value).

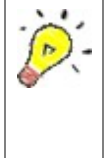

Database connection will be made using parameter values passed from report application at runtime. Dynamic database connection with parameter may not protect database connection information, so it is recommended to use dynamic alias name with db.properties file.

Set Initial SQL to be executed immediately after DB connection and Final SQL to be executed immediately before DB disconnection.

Check the "Set query name" in the [Add Database Connection Information] dialog and enter the name. Then enter a Query statement and click the [Add] button.

To use the script query, Check the "Use Scripted Query".

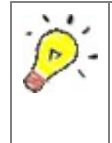

Query statement must be the standard SQL statement can be executed in JDBC. Also It must be a SQL statement(INSERT, UPDATE, DELETE) that does not support the result set. Query statements are executed in the order shown in the Query list.

To create new dataset, select [Add Dataset...] from the right mouse click popup menu on the store you created.

Enter Query dataset name in the [Add Query Dataset] dialog. New dataset product is added under the store.

UDS(User Data Store) is a Java Interface to create a dataset from various external data sources like data files (TXT, CSV, XML) or user application data (EJB, Servlet, ASP, JSP, Applet).

UDS gets data in the form of file, XML, vector, stream, or EJB object from user application and transform them into OZ data source.

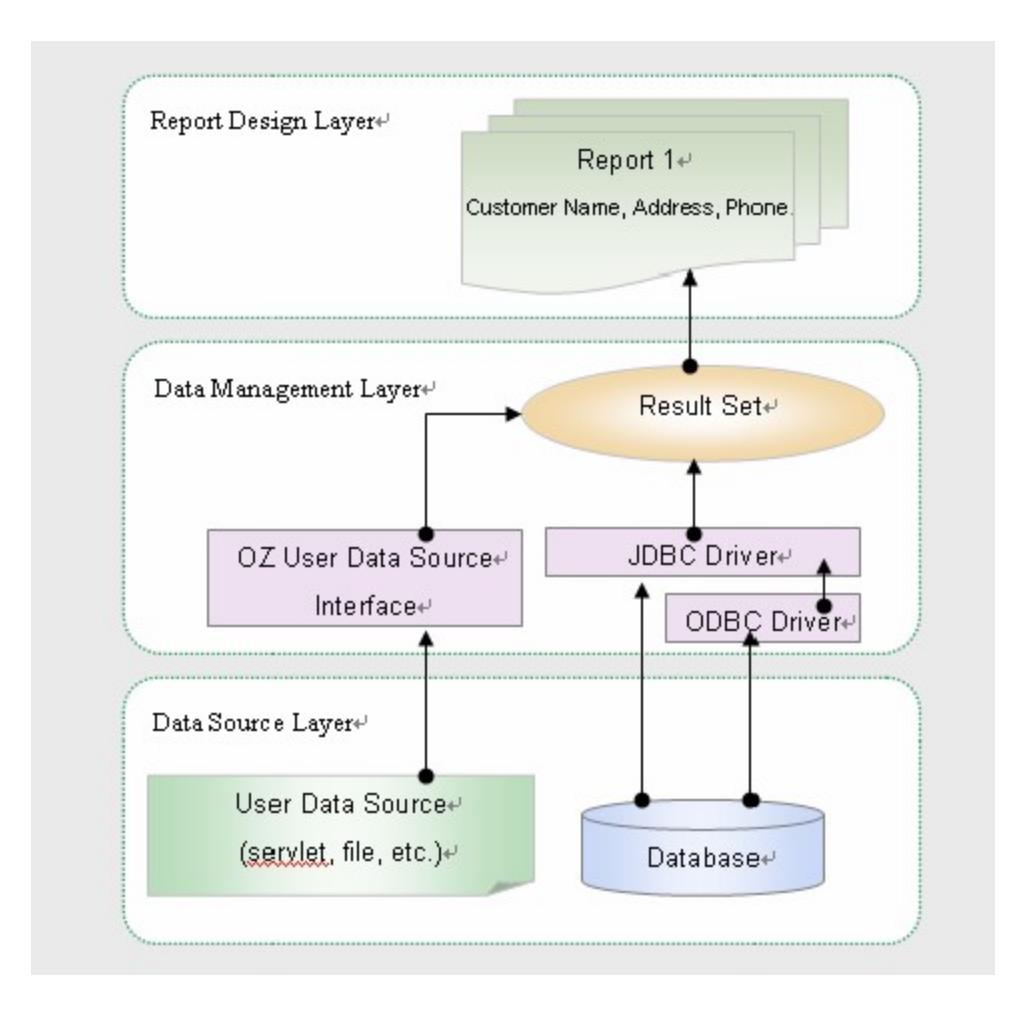

Developer should write some code using UDS Java Interface to transform various user data into ResultSet object recognizable by OZ report. Java class file format of this application can be recognized by OZ report and its UDS dataset can be used as like normal SQL dataset.

OZ report can pass parameter string using user class and can get data value changing dynamically upon the parameter value.

For more details on UDS class programming, refer to "OZ API Developer's Guide".

To create a user data store, select **[Add Store...]** from the right mouse click popup menu on the USER DATA(UDS) in OZ data window.

Set UDS name with [Add User Data Store] dialog, and add the class file by using [...] button, then the class file(DLL) path will be set automatically.

Click **[OK]** and the new user data store appears under USER DATA(UDS) item.

Select user data store name you added under the USER DATA(UDS) in OZ data window. [Add Query dataset] dialog appears. Enter dataset name and click **[OK]**. Select [Manual] tab of the query window and enter execution statement.

Run the query statement by selecting **[Run]** > **[Run Query]** on the menubar, or click the run query icon on the toolbar. If no error, the result data shows on the [Result] tab and result fields appears under the dataset in the data window.

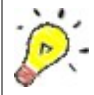

When adding dataset in user data store, only the manual mode , no design view mode, is available for design mode.

Select **[Add Store...]** from the right mouse click popup menu on the USER DATA(UDS) in OZ data window. [Add User Data Store] dialog appears. Check "Use field definition manually" option to add user field to user data store.

Add dataset into your user data store named "CLASS" and select **[Set User Field...]** from the right mouse click popup menu on the new dataset.

Enter field name and field type with [Set User Field] dialog. User fields you have defined appears under dataset named "SET"

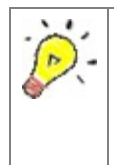

Dataset and user fields can be added without class file to be associated. When adding user fields into dataset in a user data store to which a class file was associated, only the manual mode, no design view mode, is available for design mode. Group data store is a second data source that made from original data source (database, UDS, file/HTTP store, XML DTD store) and split into multiple datasets.

Group data store derives multiple datasets from one dataset, so it takes advantages of requesting smaller queries and data transmissions than multiple independent dataset.

For example, It would be better that create one dataset from one query and split into three datasets using group data store than creating three datasets from three queries.

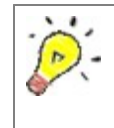

#### Original dataset :

The dataset from which multiple datasets are derived. When split a master/detail dataset, only the top level master dataset can be the original dataset.

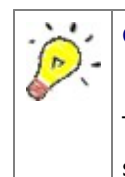

#### Group dataset :

The datasets derived from the original dataset. The group datasets can be used the same as normal dataset.

Create the original data source to get data actually.

Select **[Add Store...]** from the right mouse click popup menu on the [GROUP DATA] in OZ data window.

Enter group data store name using [Add Group Data Store] dialog and select option for "Source dataset for grouping" and click **[OK]**.

Select **[Add Dataset...]** from the right mouse click popup menu on the newly added store in OZ data window.

Enter group dataset name in [Add Group Dataset] dialog and click **[OK]**.

Enter split condition in [Add Group Dataset] dialog and click **[OK]**.

Your dataset appears under the group store.

| Group dataset name :  | your group dataset name                                                                                                    |
|-----------------------|----------------------------------------------------------------------------------------------------|
| Execution statement : | split condition                                                                                                    |
| Consume row :         | Splits the original dataset into multiple datasets. When data splitting of a row is finished and getting next row, "True" must be set to complete group store binding. Normally, the dataset of the lowest level in a group store might be set to "True". |
| Add Parameter :       | Configure parameters with the parameter wizard.                                                                                                    |
| Select Fields :       | Configure fields with [Select Fields] dialog.                                                                                                    |

The original dataset can be divided into multiple group datasets by division condition statement and vertical and horizontal division is supported.

Divide a group dataset in a group data store into multiple datasets vertically.

Vertical division is widely used to implement master/detail relationship. Original dataset is divided into master group dataset, detail dataset and detail group dataset.

| )Z View                                              | rer                                                                                                    |                                                                                                  |                                                                      |  |  |
|------------------------------------------------------|----------------------------------------------------------------------------------------------------|--------------------------------------------------------------------------------------------------|----------------------------------------------------------------------|--|--|
| e( <u>F)</u> View Tools( <u>T</u> ) Help( <u>H</u> ) |                                                                                                    |                                                                                                  |                                                                      |  |  |
|                                                      |                                                                                                    | 1/1 🖒 M 🕞 🔂                                                                                      | 70% 🖌 📑 🖶 🔇                                                          |  |  |
|                                                      |                                                                                                    |                                                                                                  |                                                                      |  |  |
|                                                      |                                                                                                    |                                                                                                  |                                                                      |  |  |
|                                                      | S                                                                                                    |                                                                                                  |                                                                      |  |  |
|                                                      |                                                                                                    | Employee                                                                                         |                                                                      |  |  |
|                                                      |                                                                                                    |                                                                                                  |                                                                      |  |  |
| Dep                                                  | ot Code : 10                                                                                                    | Dept Name                                                                                        | ACCOUNTING                                                           |  |  |
| Dep                                                  | ot Location : NEW YORK                                                                                                    |                                                                                                  |                                                                      |  |  |
|                                                      |                                                                                                    |                                                                                                  |                                                                      |  |  |
|                                                      | Employee Name                                                                                                    | e Position Title                                                                                 | Salary                                                               |  |  |
|                                                      | CLARK                                                                                                    | MANAGER                                                                                          | 2575.5                                                               |  |  |
|                                                      | KING                                                                                                    | PRESIDENT                                                                                        | 5500                                                                 |  |  |
|                                                      | MILLER                                                                                                    | CLERK                                                                                            | 920                                                                  |  |  |
| Dep                                                  | ot Code : 20                                                                                                    | Dept Name                                                                                        | : RESEARCH                                                           |  |  |
| Dep<br>Dep                                           | ot Code : 20<br>ot Location : DALLAS                                                                                                    | Dept Name                                                                                        | : RESEARCH                                                           |  |  |
| Dep<br>Dep                                           | ot Code : 20<br>ot Location : DALLAS<br>Employee Name                                                                                               | Dept Name                                                                                        | : RESEARCH<br>Salary                                                 |  |  |
| Dep<br>Dep                                           | ot Code : 20<br>ot Location : DALLAS<br>Employee Name<br>JONES                                                                                      | Dept Name<br>e Position Title<br>MANAGER                                                         | : RESEARCH<br>Salary<br>3123.75                                      |  |  |
| Dep<br>Dep                                           | ot Code : 20<br>ot Location : DALLAS<br>Employee Name<br>JONES<br>CHAN                                                                              | e Position Title<br>MANAGER<br>ANALYST                                                           | : RESEARCH<br>Salary<br>3123.75<br>3450                              |  |  |
| Dep<br>Dep<br>Dep<br>Dep                             | ot Code : 20<br>ot Location : DALLAS<br>Employee Name<br>JONES<br>CHAN<br>ot Code : 30<br>ot Location : CHICAGO                                     | Dept Name Position Title MANAGER ANALYST Dept Name                                               | : RESEARCH<br>Salary<br>3123.75<br>3450<br>: SALES                   |  |  |
| Dep<br>Dep<br>Dep<br>Dep                             | ot Code : 20<br>ot Location : DALLAS<br>Employee Name<br>JONES<br>CHAN<br>ot Code : 30<br>ot Location : CHICAGO<br>Employee Name                    | e Position Title<br>MANAGER<br>ANALYST<br>Dept Name                                              | : RESEARCH<br>Salary<br>3123.75<br>3450<br>: SALES<br>Salary         |  |  |
| Dep<br>Dep<br>Dep<br>Dep                             | ot Code : 20<br>ot Location : DALLAS<br>IONES<br>CHAN<br>ot Code : 30<br>ot Location : CHICAGO<br>Employee Name<br>ALLEN                            | e Position Title<br>MANAGER<br>ANALYST<br>Dept Name<br>e Position Title<br>SALESMAN              | : RESEARCH<br>Salary<br>3123.75<br>3450<br>: SALES<br>Salary<br>1600 |  |  |
| Dep<br>Dep<br>Dep                                    | ot Code : 20<br>ot Location : DALLAS<br>Employee Name<br>JONES<br>CHAN<br>ot Code : 30<br>ot Location : CHICAGO<br>Employee Name<br>ALLEN<br>MARTIN | e Position Title<br>MANAGER<br>ANALYST<br>Dept Name<br>Dept Name<br>SALESMAN<br>SALESMAN         | : RESEARCH<br>3123.75<br>3450<br>: SALES<br>Salary<br>1600<br>1312.5 |  |  |
| Dep<br>Dep<br>Dep                                    | ot Code : 20<br>ot Location : DALLAS<br>IONES<br>CHAN<br>ot Code : 30<br>ot Location : CHICAGO<br>Employee Name<br>ALLEN<br>MARTIN                  | e Position Title<br>MANAGER<br>ANALYST<br>Dept Name<br>Be Position Title<br>SALESMAN<br>SALESMAN | : RESEARCH<br>3123.75<br>3450<br>: SALES<br>Salary<br>1600<br>1312.5 |  |  |

To design above report example, first create a dataset including employee and department data.

| Code | Department     | Location | Employee | Position  | Salary  |
|------|----------------|----------|----------|-----------|---------|
| 10   | ACCOUNTIN<br>G | NEW YORK | CLARK    | MANAGER   | 2572.2  |
| 10   | ACCOUNTIN<br>G | NEW YORK | KING     | PRESIDENT | 5500    |
| 10   | ACCOUNTIN<br>G | NEW YORK | MILLER   | CLERK     | 920     |
| 20   | RESEARCH       | DALLAS   | JONES    | MANAGER   | 3123.75 |
| 20   | RESEARCH       | DALLAS   | CHAN     | ANALYST   | 3450    |
| 30   | SALES          | CHICAGO  | ALLEN    | SALESMAN  | 1600    |
| 30   | SALES          | CHICAGO  | MARTIN   | SALESMAN  | 1312.5  |

The original dataset can be vertically divided into two data group dataset, i.e., employee dataset and department dataset. Data of each dataset and division condition are as follows:

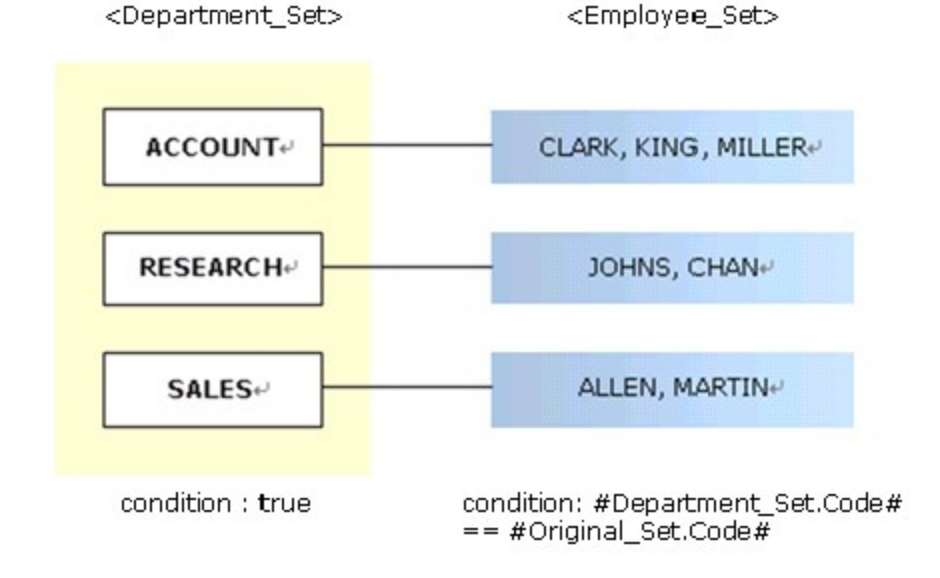

Vertical division and horizontal division can be used together.

P) -

Divide a group dataset in a group data store into multiple datasets horizontally.

Horizontal division produces multiple independent datasets from one dataset. master/detail relationship. Original dataset is divided into master group dataset, detail dataset and detail group dataset.

| ProductCode | ProductName        | UnitPrice |
|-------------|--------------------|-----------|
| А           | FLAT TV 19"        | 500,000   |
| А           | FLAT TV 21"        | 800,000   |
| А           | FLAT TV 25"        | 1,500,000 |
| В           | wide tire          | 100,000   |
| В           | wide tire V        | 180,000   |
| С           | apple flavor drink | 500       |
| С           | grape flavor drink | 500       |

Lets take an example of the original dataset:

To make tables by ProductCode, divide the original dataset horizontally.

<A Set> (condition) #Original\_Set.ProductCode# == "A"

| ProductCode | ProductName | UnitPrice |
|-------------|-------------|-----------|
| A           | FLAT TV 19" | 500,000   |
| A           | FLAT TV 21" | 800,000   |
| A           | FLAT TV 25" | 1,500,000 |

<B Set> (condition) #Original\_Set.ProductCode# == "B"

| ProductCode | ProductName | UnitPrice |
|-------------|-------------|-----------|
| В           | wide tire   | 100,000   |
| В           | wide tire V | 180,000   |

<sup>&</sup>lt;C Set> (condition) #Original\_Set.ProductCode# == "C"

| ProductCode | ProductName        | UnitPrice |
|-------------|--------------------|-----------|
| С           | apple flavor drink | 500       |
| С           | grape flavor drink | 500       |

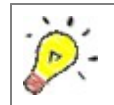

Vertical division and horizontal division can be used together.

File store enables you to use text file as data source. CSV file and standard XML file with no DTD or XSD can be used as data sources.

XML dataset, CSV dataset, dynamic XML dataset, dynamic CSV dataset are can be created in the file store.

To create a XML dataset, select **[Add XML Dataset...]** from the right mouse click popup menu on the FILE STORE in OZ data window.

Set options in [Add XML Dataset - FILESTORE] dialog. Click **[OK]** on [Add XML Dataset - FILESTORE] dialog and XML dataset information appears under file store in data window.

| XML dataset name :                 | dataset name                                                                                                    |
|------------------------------------|----------------------------------------------------------------------------------------------------|
| XML file location :                | XML file path on the server. It can be set with<br>the parameter wizard by clicking <b>[Parameter]</b><br>button and also be selected by <b>[Browse]</b><br>button.                          |
| Temp XML file location in design : | A temporary design time XML file path on the local system. It can be set with the parameter wizard by clicking <b>[Parameter]</b> button and also can be selected by <b>[Browse]</b> button. |

| Dataset node name :        | The node name representing the dataset in the XML file. Default name is DATASET.                                                                                            |
|----------------------------|----------------------------------------------------------------------------------------------------|
| Recordset node name :      | The node name representing the record set in the XML file. Default name is RECORD.                                                                                          |
| Alias :                    | Check if use dataset alias defined in<br>datasource.properties file on the server and<br>enter the alias name.<br>Alias filename : configuration file for dataset<br>alias. |
| View Data :                | Preview data of the XML file.                                                                                                    |
| Save Dataset Information : | Save dataset information (field name, field type)<br>as XML file. This button is activated only when<br>modifying the dataset and uses UTF-8 data<br>encoding.              |

To create a CSV dataset, select **[Add CSV Dataset...]** from the right mouse click popup menu on the FILE STORE in OZ data window.

Set options [Add CSV Dataset - FILESTORE] dialog. Click **[OK]** on [Add CSV Dataset - FILESTORE] dialog and CSV dataset information appears under file store in data window.

| CSV dataset name :                 | dataset name                                                                                                    |
|------------------------------------|----------------------------------------------------------------------------------------------------|
| CSV file location :                | CSV file path on the server. It can be set with<br>the parameter wizard by clicking <b>[Parameter]</b><br>button and also be selected by <b>[Browse]</b><br>button. |
| Temp CSV file location in design : | A temporary design time CSV file path on the local system. It can be set with the parameter                                                                         |

|                                  | wizard by clicking <b>[Parameter]</b> button and also be selected by <b>[Browse]</b> button.                                                                                                    |
|----------------------------------|----------------------------------------------------------------------------------------------------|
| Field delimiter :                | Set the field delimiter. Select one of TAB, SPACE,<br>SEMICOLON, COLON, COMMA, or enter your<br>delimiter.<br>You can also set the field delimiter with the<br>parameter wizard by clicking <b>[Parameter]</b><br>button.                                                                                                    |
| Include field type information : | Check if CSV file includes field type. If not check, all field types are regarded as "VARCHAR".                                                                                                    |
| Line delimiter :                 | Set the line delimiter. You can enter your<br>delimiter and the default is LINEFEED.<br>You can also set the line delimiter with the<br>parameter wizard by clicking <b>[Parameter]</b><br>button.                                                                                                    |
| Null mark :                      | A string to represent the NULL value.                                                                                                    |
| Character set :                  | Character set of a file. The default is default locale of the system.                                                                                                    |
| Error indication code :          | Set the code to notice a data error. If the code<br>value appears at the first line of the file, an<br>error message box will be displayed with no<br>report preview. For example, if a CSV file have<br>"ERR" at the first line and you set the error<br>indication code to "ERR", "ERR" won't be<br>recognized as data and a message box shows<br>saying the file is not valid CVS file. |
| Enclosed with Double Quotes :    | Check if the data enclosed in double quotes is treated as one data.                                                                                                    |
| Alias :                          | Check if use dataset alias defined in<br>datasource.properties file on the server and<br>enter the alias name.<br>Alias filename : configuration file for dataset<br>alias                                                                                                    |
| View Data :                      | Preview data of the CSV file.                                                                                                    |
| Save Dataset Information :       | Save dataset information (field name, field type) as CSV file. This button is activated only when                                                                                                    |

modifying the dataset. Check "Include field type information" option to save field type information with data.

To create a dynamic XML dataset, select **[Add Dynamic Dataset...]** from the right mouse click popup menu on the FILE STORE in OZ data window.

Check "XML dataset" in [Add Dynamic Dataset - File Store] dialog.

Set options [Add Dynamic Dataset - XML] dialog. Click **[OK]** on [Add Dynamic Dataset - XML] dialog and dynamic XML dataset information appears under file store in data window.

| XML dataset name :                 | dataset name                                                                                                    |
|------------------------------------|----------------------------------------------------------------------------------------------------|
| Starting row number :              | The starting number of ROW INDEX for dynamic dataset. The value must be in range of $0 \sim 2147483647$ and the default is zero.                                                         |
| XML file location :                | XML file path on the server. It can be set with<br>the parameter wizard by clicking <b>[Parameter]</b><br>button and also be selected by <b>[Browse]</b><br>button.                      |
| Temp XML file location in design : | A temporary design time XML file path on the local system. It can be set with the parameter wizard by clicking <b>[Parameter]</b> button and also be selected by <b>[Browse]</b> button. |
| Dataset node name :                | The node name representing the dataset in the XML file. Default name is DATASET.                                                                                                    |
| Recordset node name :              | The node name representing the record set in the XML file. Default name is RECORD.                                                                                                    |

| Alias :                    | Check if use dataset alias defined in             |
|----------------------------|---------------------------------------------------|
|                            | datasource.properties file on the server and      |
|                            | enter the alias name.                             |
|                            | Alias filename : configuration file for dataset   |
|                            | alias                                             |
| View Data :                | Preview data of the XML file.                     |
| Save Dataset Information : | Save dataset information (field name, field type) |
|                            | as XML file. This button is activated only when   |
|                            | modifying the dataset and uses UTF-8 data         |
|                            | encoding.                                         |

To create a dynamic CSV dataset, select **[Add Dynamic Dataset...]** from the right mouse click popup menu on the FILE STORE in OZ data window.

Check "CSV dataset" in [Add Dynamic Dataset - File Store] dialog.

Set options [Add Dynamic Dataset - CSV] dialog. Click **[OK]** on [Add Dynamic Dataset - CSV] dialog and dynamic CSV dataset information appears under file store in data window.

| CSV dataset name :    | dataset name                                                                                                    |
|-----------------------|----------------------------------------------------------------------------------------------------|
| Starting row number : | The starting number of ROW INDEX for dynamic dataset. The value must be in range of $0 \sim 2147483647$ and the default is zero.                                    |
| CSV file location :   | CSV file path on the server. It can be set with<br>the parameter wizard by clicking <b>[Parameter]</b><br>button and also be selected by <b>[Browse]</b><br>button. |

### OZ Designer User Guide for OZ Query Designer

| Temp CSV file location in design :                                                     | A temporary design time CSV file path on the local system. It can be set with the parameter wizard by clicking <b>[Parameter]</b> button and also be selected by <b>[Browse]</b> button.                                                                                                    |
|----------------------------------------------------------------------------------------|----------------------------------------------------------------------------------------------------|
| Field delimiter :                                                                      | Set the field delimiter. Select one of TAB, SPACE,<br>SEMICOLON, COLON, COMMA, or enter your<br>delimiter.<br>You can also set the field delimiter with the<br>parameter wizard by clicking <b>[Parameter]</b><br>button.                                                                                                    |
| Include field type information :                                                       | Check if CSV file includes field type. If not check, all field types are regarded as "VARCHAR".                                                                                                    |
| Line delimiter :                                                                       | Set the line delimiter. You can enter your<br>delimiter and the default is LINEFEED.<br>You can also set the line delimiter with the<br>parameter wizard by clicking <b>[Parameter]</b><br>button.                                                                                                    |
| Null mark :                                                                            | A string to represent the NULL value.                                                                                                    |
|                                                                                        |                                                                                                    |
| Character set :                                                                        | Character set of a file. The default is default locale of the system.                                                                                                    |
| Character set :<br>Error indication code :                                             | Character set of a file. The default is default<br>locale of the system.<br>Set the code to notice a data error. If the code<br>value appears at the first line of the file, an<br>error message box will be displayed with no<br>report preview. For example, if a CSV file have<br>"ERR" at the first line and you set the error<br>indication code to "ERR", "ERR" won't be<br>recognized as data and a message box shows<br>saying the file is not valid CVS file.                                                                                                    |
| Character set :<br>Error indication code :<br>Enclosed with Double Quotes :            | Character set of a file. The default is default<br>locale of the system.<br>Set the code to notice a data error. If the code<br>value appears at the first line of the file, an<br>error message box will be displayed with no<br>report preview. For example, if a CSV file have<br>"ERR" at the first line and you set the error<br>indication code to "ERR", "ERR" won't be<br>recognized as data and a message box shows<br>saying the file is not valid CVS file.<br>Check if the data enclosed in double quotes is<br>treated as one data.                                                                                                    |
| Character set :<br>Error indication code :<br>Enclosed with Double Quotes :<br>Alias : | Character set of a file. The default is default<br>locale of the system.<br>Set the code to notice a data error. If the code<br>value appears at the first line of the file, an<br>error message box will be displayed with no<br>report preview. For example, if a CSV file have<br>"ERR" at the first line and you set the error<br>indication code to "ERR", "ERR" won't be<br>recognized as data and a message box shows<br>saying the file is not valid CVS file.<br>Check if the data enclosed in double quotes is<br>treated as one data.<br>Check if use dataset alias defined in<br>datasource.properties file on the server and<br>enter the alias name.<br>Alias filename : configuration file for dataset<br>alias |

#### Save Dataset Information :

Save dataset information (field name, field type) as CSV file. This button is activated only when modifying the dataset. Check "Include field type information" option to save field type information with data.

Describes specifications for XML and CSV file to be used to create dataset in the file store.

Extensible Markup Language (XML), defined by The World Wide Web Consortium(W3C), is the standard format for data exchange between applications on the Web while HTML is a language for User Interface development.

OZ provides file store and XML store to use XML as data source. File store is used for simple XML with no DTD or XSD and XML store is used for XML with DTD or XSD.

XML file specifications for file store are:

- Supports standard XML file specification without DTD.
- Nodes that contain dataset and record set are required.

Nodes that contain field information should follow the format below and can be omitted.

Following is an example of XML file that contains dataset node named "DATASET", record set node named "RECORD" and field information node.

```
<?xml version="1.0" encoding="KSC5601"?>
<XMLSET>
<DATASET>
<FIELDINFO>
<FIELD NAME="ID" TYPE="INT"/>
<FIELD NAME="NAME" TYPE="CHAR"/>
```

| <field name="ADDRESS" type="VARCHAR"></field> |
|-----------------------------------------------|
|                                               |
| <record></record>                             |
| <id>1</id>                                    |
| <name>Park Chan Ho</name>                     |
| <address>Texas</address>                      |
|                                               |
| <record></record>                             |
| <id>2</id>                                    |
| <name>Shin Ki Sung</name>                     |
| <address>Seoul</address>                      |
|                                               |
| <record></record>                             |
| <id>3</id>                                    |
| <name>Kim Byung Hyun</name>                   |
| <address>Arizona</address>                    |
|                                               |
|                                               |
|                                               |

CSV (Comma separated value) file is widely used for data exchange between databases. OZ file store supports not only the comma but also the user defined delimiter.

CSV file specifications for file store are:

Supports standard XML file specification without DTD.

■ First row contains field names, second row contains field types and data record begins from 3rd row.

Fields are separated by the field delimiter and rows are separated by new line.

The second row that contains field types can be omitted.

Following is an example of CSV file using comma(",") as the field delimiter.

no,jumin\_id,name,address

INT, VARCHAR, VARCHAR, VARCHAR

1,7411231932347,kim,seoul

2,6305212983717,lee,pusan

3,7006031837261,park,daegu

4,7271722848281,song,daejeon

HTTP store enables you to use HTTP output as data source. CSV file and standard XML file with no DTD or XSD can be used as data sources.

XML dataset, CSV dataset, dynamic XML dataset, dynamic CSV dataset are can be created in the HTTP store.

To create a XML dataset, select **[Add XML Dataset...]** from the right mouse click popup menu on the HTTP STORE in OZ data window.

Set options in [Add XML Dataset - HTTPSTORE] dialog. Click **[OK]** on [Add XML Dataset - HTTPSTORE] dialog and XML dataset information appears under HTTP store in data window.

| XML dataset name :                 | Dataset name                                                                                                    |
|------------------------------------|----------------------------------------------------------------------------------------------------|
| User application URL :             | HTTP address of user application or data file.<br>User application URL can also be set using the<br>parameter wizard by clicking <b>[Parameter]</b><br>button. |
| Temp XML file location in design : | A temporary design time XML file path on the local system. It can be set with the parameter                                                                    |
#### OZ Designer User Guide for OZ Query Designer

|                            | wizard by clicking <b>[Parameter]</b> button and also be selected by <b>[Browse]</b> button.                                                                                                    |
|----------------------------|----------------------------------------------------------------------------------------------------|
| Dataset node name :        | The node name representing the dataset in the XML file. Default name is DATASET.                                                                                                    |
| Recordset node name :      | The node name representing the record set in the XML file. Default name is RECORD.                                                                                                    |
| Server Log file name :     | The file on the server to log data received when<br>ODI is binding on the server. Enter only the file<br>name without path.                                                                                    |
| Retry count :              | Retry count to reconnect when an error occurs<br>with HTTP store dataset. If not set or invalid<br>value, the default is 5.                                                                                    |
| Set URL encoding :         | Check to encode Server URL. Check if URL<br>parameter includes foreign language character<br>like Korean when requesting data.                                                                                 |
| Submit by POST method :    | Check to use POST method to send URL parameter and uncheck for GET method.                                                                                                    |
| Alias :                    | Check if use dataset alias defined in<br>datasource.properties file on the server and<br>enter the alias name.<br>Alias filename : configuration file for dataset<br>alias.                                    |
| View Data :                | Previews data of the XML file. If the server log<br>file name was set, all data rows are fetched<br>before viewing data regardless of the maximum<br>row number and so, performance may possibly<br>be slower. |
| Save Dataset Information : | Save dataset information (field name, field type) as XML file. This button is activated only when modifying the dataset and uses UTF-8 data encoding.                                                          |
| Save Original Data :       | Save the original dataset as a file. <b>[Save Original Data]</b> button will be activated only when modifying the dataset.                                                                                     |

To create a CSV dataset, select **[Add CSV Dataset...]** from the right mouse click popup menu on the HTTP STORE in OZ data window.

Set options in [Add CSV Dataset - HTTPSTORE] dialog. Click **[OK]** on [Add CSV Dataset - HTTPSTORE] dialog and CSV dataset information appears under HTTP store in data window.

| CSV dataset name :                 | dataset name                                                                                                    |
|------------------------------------|----------------------------------------------------------------------------------------------------|
| User application URL :             | HTTP address of user application or data file.<br>User application URL can also be set using the<br>parameter wizard by clicking <b>[Parameter]</b><br>button.                                                            |
| Temp CSV file location in design : | A temporary design time CSV file path on the local system. It can be set with the parameter wizard by clicking <b>[Parameter]</b> button and also be selected by <b>[Browse]</b> button.                                  |
| Field delimiter :                  | Set the field delimiter. Select one of TAB, SPACE,<br>SEMICOLON, COLON, COMMA, or enter your<br>delimiter.<br>You can also set the field delimiter with the<br>parameter wizard by clicking <b>[Parameter]</b><br>button. |
| Include field type information :   | Check if CSV file includes field type. If not check, all field types are regarded as "VARCHAR".                                                                                                    |
| Line delimiter :                   | Set the line delimiter. You can enter your delimiter and the default is LINEFEED.<br>You can also set the line delimiter with the parameter wizard by clicking <b>[Parameter]</b> button.                                 |
| Null mark :                        | A string to represent the NULL value.                                                                                                    |

### **Dialog Options Description**

| Character set :               | Character set of a file. The default is default locale of the system.                                                                                                    |
|-------------------------------|----------------------------------------------------------------------------------------------------|
| Error indication code :       | Set the code to notice a data error. If the code<br>value appears at the first line of the file, an<br>error message box will be displayed with no<br>report preview. For example, if a CSV file have<br>"ERR" at the first line and you set the error<br>indication code to "ERR", "ERR" won't be<br>recognized as data and a message box shows<br>saying the file is not valid CVS file. |
| Enclosed with Double Quotes : | Check if the data enclosed in double quotes is treated as one data.                                                                                                    |
| Server Log file name :        | The file on the server to log data received when ODI is binding on the server. Enter only the file name without path.                                                                                                    |
| Retry count :                 | Retry count to reconnect when an error occurs<br>with HTTP store dataset. If not set or invalid<br>value, the default is 5.                                                                                                    |
| Set URL encoding :            | Check to encode Server URL. Check if URL<br>parameter includes foreign language character<br>like Korean when requesting data.                                                                                                    |
| Submit by POST method :       | Check to use POST method to send URL parameter and uncheck for GET method.                                                                                                    |
| Alias :                       | Check if use dataset alias defined in<br>datasource.properties file on the server and<br>enter the alias name.<br>Alias filename : configuration file for dataset<br>alias                                                                                                    |
| View Data :                   | Previews data of the CSV file. If the server log                                                                                                    |
|                               | file name was set, all data rows are fetched<br>before viewing data regardless of the maximum<br>row number and so, performance may possibly<br>be slower.                                                                                                    |

#### Save Original Data :

Save the original dataset as a file. **[Save Original Data]** button will be activated only when modifying the dataset.

To create a dynamic XML dataset, select **[Add Dynamic Dataset...]** from the right mouse click popup menu on the HTTP STORE in OZ data window.

Check "XML dataset" in [Add Dynamic Dataset - HTTP Store] dialog.

Set options in [Add Dynamic Dataset - XML] dialog. Click **[OK]** on [Add Dynamic Dataset - XML] dialog and dynamic XML dataset information appears under HTTP store in data window.

#### **Dialog Options Description**

| XML dataset name :                 | Dataset name                                                                                                    |
|------------------------------------|----------------------------------------------------------------------------------------------------|
| Starting row number :              | The starting number of ROW INDEX for dynamic dataset. The value must be in range of $0 \sim 2147483647$ and the default is zero.                                                                                                    |
| User application URL :             | HTTP address of user application or data file.<br>User application URL can also be set using the<br>parameter wizard by clicking <b>[Parameter]</b><br>button.                                                                           |
| Temp XML file location in design : | A temporary design time XML file path on the                                                                                                    |
|                                    | local system. It can be set with the parameter<br>wizard by clicking <b>[Parameter]</b> button and also<br>be selected by <b>[Browse]</b> button.                                                                                        |
| Dataset node name :                | local system. It can be set with the parameter<br>wizard by clicking <b>[Parameter]</b> button and also<br>be selected by <b>[Browse]</b> button.<br>The node name representing the dataset in the<br>XML file. Default name is DATASET. |

#### OZ Designer User Guide for OZ Query Designer

| Server Log file name :     | The file on the server to log data received when ODI is binding on the server. Enter only the file name without path.                                                                                          |
|----------------------------|----------------------------------------------------------------------------------------------------|
| Retry count :              | Retry count to reconnect when an error occurs with HTTP store dataset. If not set or invalid value, the default is 5.                                                                                          |
| Set URL encoding :         | Check to encode Server URL. Check if URL<br>parameter includes foreign language character<br>like Korean when requesting data.                                                                                 |
| Submit by POST method :    | Check to use POST method to send URL parameter and uncheck for GET method.                                                                                                    |
| Alias :                    | Check if use dataset alias defined in<br>datasource.properties file on the server and<br>enter the alias name.<br>Alias filename : configuration file for dataset<br>alias.                                    |
| View Data :                | Previews data of the XML file. If the server log<br>file name was set, all data rows are fetched<br>before viewing data regardless of the maximum<br>row number and so, performance may possibly<br>be slower. |
| Save Dataset Information : | Save dataset information (field name, field type) as XML file. This button is activated only when modifying the dataset and uses UTF-8 data encoding.                                                          |
| Save Original Data :       | Save the original dataset as a file. <b>[Save Original Data]</b> button will be activated only when modifying the dataset.                                                                                     |

To create a dynamic CSV dataset, select **[Add Dynamic Dataset...]** from the right mouse click popup menu on the HTTP STORE in OZ data window.

Check "CSV dataset" in [Add Dynamic Dataset - HTTP Store] dialog.

Set options in [Add Dynamic Dataset - CSV] dialog. Click **[OK]** on [Add Dynamic Dataset - CSV] dialog and dynamic CSV dataset information appears under HTTP store in data window.

### **Dialog Options Description**

| CSV dataset name :                 | Dataset name                                                                                                    |
|------------------------------------|----------------------------------------------------------------------------------------------------|
| Starting row number :              | The starting number of ROW INDEX for dynamic dataset. The value must be in range of $0 \sim 2147483647$ and the default is zero.                                                                                          |
| User application URL :             | HTTP address of user application or data file.<br>User application URL can also be set using the<br>parameter wizard by clicking <b>[Parameter]</b><br>button.                                                            |
| Temp CSV file location in design : | A temporary design time CSV file path on the local system. It can be set with the parameter wizard by clicking <b>[Parameter]</b> button and also be selected by <b>[Browse]</b> button.                                  |
| Field delimiter :                  | Set the field delimiter. Select one of TAB, SPACE,<br>SEMICOLON, COLON, COMMA, or enter your<br>delimiter.<br>You can also set the field delimiter with the<br>parameter wizard by clicking <b>[Parameter]</b><br>button. |
| Include field type information :   | Check if CSV file includes field type. If not check, all field types are regarded as "VARCHAR".                                                                                                    |
| Line delimiter :                   | Set the line delimiter. You can enter your<br>delimiter and the default is LINEFEED.<br>You can also set the line delimiter with the<br>parameter wizard by clicking <b>[Parameter]</b><br>button.                        |
| Null mark :                        | A string to represent the NULL value.                                                                                                    |
| Character set :                    | Character set of a file. The default is default locale of the system.                                                                                                    |

#### OZ Designer User Guide for OZ Query Designer

| Error indication code :       | Set the code to notice a data error. If the code<br>value appears at the first line of the file, an<br>error message box will be displayed with no<br>report preview. For example, if a CSV file have<br>"ERR" at the first line and you set the error<br>indication code to "ERR", "ERR" won't be<br>recognized as data and a message box shows<br>saying the file is not valid CVS file. |
|-------------------------------|----------------------------------------------------------------------------------------------------|
| Enclosed with Double Quotes : | Check if the data enclosed in double quotes is treated as one data.                                                                                                    |
| Server Log file name :        | The file on the server to log data received when<br>ODI is binding on the server. Enter only the file<br>name without path.                                                                                                    |
| Retry count :                 | Retry count to reconnect when an error occurs with HTTP store dataset. If not set or invalid value, the default is 5.                                                                                                    |
| Set URL encoding :            | Check to encode Server URL. Check if URL<br>parameter includes foreign language character<br>like Korean when requesting data.                                                                                                    |
| Submit by POST method :       | Check to use POST method to send URL parameter and uncheck for GET method.                                                                                                    |
| Alias :                       | Check if use dataset alias defined in<br>datasource.properties file on the server and<br>enter the alias name.<br>Alias filename : configuration file for dataset<br>alias.                                                                                                    |
| View Data :                   | Previews data of the CSV file. If the server log<br>file name was set, all data rows are fetched<br>before viewing data regardless of the maximum<br>row number and so, performance may possibly<br>be slower.                                                                                                    |
| Save Dataset Information :    | Save dataset information (field name, field type)<br>as CSV file. This button is activated only when<br>modifying the dataset and uses UTF-8 data<br>encoding.                                                                                                    |

#### Save Original Data :

Save the original dataset as a file. **[Save Original Data]** button will be activated only when modifying the dataset.

SOAP(Simple Object Access Protocol) is a lightweight protocol intended for exchanging structured information in a distributed environment. SOAP uses XML technologies to define an extensible messaging framework, which provides a message construct that can be exchanged over a variety of underlying protocols.

OZ uses WSDL(Web Service Description Language, an XML format for describing web services) to build web service applications

Select **[Add Store...]** from the right mouse click popup menu on the [SOAP STORE] in OZ data window.

Set SOAP Store Name and WSDL Location using [Add SOAP Store] dialog. Click **[Get Services]** button and configure Namespace and Services. Click **[OK]** on [Add SOAP Store] dialog and XML dataset information appears under SOAP store in data window.

## **Dialog Options Description**

| SOAP Store Name : | SOAP store name                                                                                                    |
|-------------------|----------------------------------------------------------------------------------------------------|
| WSDL Location :   | WSDL document location                                                                                                    |
| Alias :           | Check if use dataset alias defined in datasource.properties file<br>on the server and enter the alias name.<br>Alias filename : configuration file for dataset alias.                           |
| Get Services :    | Show name space list and service list. The button is activated only when setting the <b>WSDL Location</b> option. After connecting to WSDL location, Name space and service list will be shown. |

| Namespace : | Show Prefix and NameSpace URI defined in a WSDL file. Set the Prefix to use. |
|-------------|------------------------------------------------------------------------------|
| Services :  | Service list.                                                                |
|             | Service : Select a service from combo box list.                              |
|             | <b>Port :</b> Select a port from binding list of the service.                |
|             | <b>Operation :</b> Select an operation from binding list of the port.        |
|             | SOAP Action : SOAP action of the operation.                                  |
|             | Request : Enter name, type, XPath, OZParam for the operation                 |
|             | in the format of "#OZParam.parameter_name#".                                 |
|             | Preview Request : Show SOAP message in XML.                                  |
|             | SOAP Header : Open a dialog to enter SOAP Header.                            |
|             | Auto Mapping : Automatically set "OZParam" value of                          |
|             | requested option in the form of                                              |
|             | "#OZParam. <operation name="">_<name>#".</name></operation>                  |
|             |                                                                              |

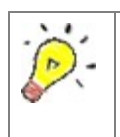

SOAP store feature requires SOAP Toolkit 3.0 library. Register MSSOAP30.dll and WHSC30.dll to the registry by executing bin/soap/register\_soap.bat under OZ Query Designer installation directory.

Manual design mode cannot be changed to design view mode. If automatically set a user parameter field, "DateTime" type of XML schema is considered as "VARCHAR". To define logical types in a WSDL message, part and type should get 1:1 mapping, but for n:1 WSDL, 1st part and type would get 1:1 mapping.

Describes how to add a dataset in SOAP store for design view mode and manual design mode.

To create a dataset, select **[Add Dataset...]** from the right mouse click popup menu on the SOAPStore\_ in OZ data window. Add dataset by entering dataset name in [Add Query Dataset] dialog. The node structure of SOAP store will appears in the node tree window of the query window.

Each node has an icon in front that show the characteristics of the node, which makes it easier to identify. The following table contains description of the icons.

| -\$      | Attribute                                                             |
|----------|-----------------------------------------------------------------------|
|          | An element of 1 minimum occurrence and 1 maximum occurrence (default) |
| 2        | An element of 0 minimum occurrence and unlimited maximum occurrence   |
| <b>a</b> | An element of 0 minimum occurrence and 1 maximum occurrence           |
|          | An element of 1 minimum occurrence and unlimited maximum occurrence   |
| -        | An element expanded from the tree                                     |
|          | An element not selectable as a field                                  |
|          | An element defined as the base XPath                                  |

Click **[Set Base XPath]** from the right mouse click popup menu on the node to be designated as the base XPath in the node tree window.

The icon of the base XPath node is changed to checked icon and the node name is highlighted and the base XPath is shown on the textbox of bottom line.

To change the base XPath, edit it in the textbox, or select **[Set base XPath]** from the right mouse click popup menu on the node which is supposed to be the new base XPath.

Double click a node in the node tree window and add dataset fields. [Selected Field] window shows the added fields.

With the selected field window, you can change the field name, change the order by [Top], [Up], [Down], [Bottom] icon, and delete a field by [Delete] icon.

Click the run icon after adding all fields and all new fields appears.

To create a dataset, select **[Add Dataset...]** from the right mouse click popup menu on the SOAPStore\_ in OZ data window. Add dataset by entering dataset name in [Add Query Dataset] dialog.

Change the design mode of the query window to the manual mode by selecting **[Query] > [Design Mode] > [Manual]**. The node structure of SOAP store should appear in the node tree window of the query window.

Each node has an icon in front that show the characteristics of the node, which makes it easier to identify. The following table contains description of the icons.

| -9 | Attribute                                                             |
|----|-----------------------------------------------------------------------|
|    | An element of 1 minimum occurrence and 1 maximum occurrence (default) |
|    | An element of 0 minimum occurrence and unlimited maximum occurrence   |
| 1  | An element of 0 minimum occurrence and 1 maximum occurrence           |
| 2  | An element of 1 minimum occurrence and unlimited maximum occurrence   |
| -  | An element expanded from the tree                                     |
|    | An element not selectable as a field                                  |
| -  | An element defined as the base XPath                                  |

To set the base XPath, enter XPath string in the textbox, or select **[Copy]** from the right mouse click popup menu on the node which is supposed to be the new base XPath and paste it to the textbox.

Double click a node in the node tree window and add dataset fields. [Selected Field] window shows the added fields.

With the selected field window, you can change the field name, change the order by [Top], [Up], [Down], [Bottom] icon, and delete a field by [Delete] icon.

Click the run icon after adding all fields and all new fields appears.

ADO DataSet web service store is used to access ADO DataSet object in .NET web service.

To create a store, select **[Add Store...]** from the right mouse click popup menu on the **[ADO DataSet WebService]** in OZ data window.

Set Store Name and WSDL Location in [Add ADO DataSet Webservice] dialog. ADO DataSet Webservice store appears under ADO DataSet Webservice in the data window.

## **Dialog Options Description**

| Store Name :    | ADO DataSet Webservice store name                           |
|-----------------|-------------------------------------------------------------|
| WSDL Location : | WSDL document Location can be set with the parameter wizard |
|                 | by clicking <b>[Parameter]</b> button.                      |

To create a dataset, select **[Add Dataset...]** from the right mouse click popup menu on the store you added.

Enter ADO Dataset Name in ADO Dataset dialog. The query window is changed to configure ADO DataSet web service dataset.

Click the run icon after dataset configuration. [ADO Dataset Information] dialog appears and set SET\_NAME. Datasets and fields appear under ADOstore.

## **Dialog Options Description**

| WebMethod :         | Web                         | Methods defin | ed in WS | DL are | e liste | d in the | e combobo | х. |
|---------------------|-----------------------------|---------------|----------|--------|---------|----------|-----------|----|
| OZParam :           | Show                        | and set para  | meter na | me de  | fined   | in WSD   | DL.       |    |
| Param AutoMapping : | Set                         | parameter     | value    | to     | in      | the      | format    | of |
|                     | "#OZParam.parameter_name#". |               |          |        |         |          |           |    |

XML (Extensible Markup Language), defined by W3C (The World Wide Web Consortium), is the universal format for exchanging data between applications on the Web. XML does not replace HTML which is HyperText Markup Language for webpage User Interface design.

DTD (Document Type Definition) defines the structure of an XML document and XSD (XML schema definition) describes the structure of an XML document. DTD and XSD define tags and inclusion relationship between them, the order of tags, the number of tags cab be included, and tag attributes and its values.

XML specification verifies document by XML structure information such as DTD/XSD at XML analysis step, so the application using XML data can be free from data validation. The application using XML data takes advantage of easy data exchange with other applications.

OZ Report provides XML store for XML based data source. XML store supports XML document with DTD/XSD while FILE/HTTP store supports XML document without DTD/XSD. XML store can have two forms, i.e., XML DTD store and XML XSD store.

To create a XML store, select **[Add XML Data Store...]** from the right mouse click popup menu on the [XML] in OZ data window.

Set options in [Add XML Store] dialog and click **[OK]**. Database information appears under [XML] in data window.

## **Dialog Options Description**

XML store name :

XML store name

#### OZ Designer User Guide for OZ Query Designer

| XML address (File path or URL) :                      | XML file path or application path on the server. It can be set with the parameter wizard by clicking <b>[Parameter]</b> button and can also be selected by <b>[Browse]</b> button.                                                                           |
|-------------------------------------------------------|----------------------------------------------------------------------------------------------------|
| Temp XML file location in design :                    | A temporary design time XML file path on the local system. It can be set with the parameter wizard by clicking <b>[Parameter]</b> button and also can be selected by <b>[Browse]</b> button.                                                                 |
| XML schema file path in design time<br>(DTD or XSD) : | A design time DTD/XSD XML file path on the local system. It can be set with the parameter wizard by clicking <b>[Parameter]</b> button and also can be selected by <b>[Browse]</b> button.                                                                   |
| XML parser(Java) :                                    | Sets the XML parser. This function is only<br>available in Java server.<br><b>xerces :</b> Set xerces.<br><b>dom4j :</b> Set dom4j.                                                                                                    |
| Server Log file name :                                | The file on the server to log XML data when<br>parsing error occurs. Data logging works only<br>when the XML address is http:// or https://<br>type and XMLSTORE_LOG_FILE option value<br>defined in log.properties file on the server is<br>MANUAL or AUTO. |
|                                                       | If check <b>Alias</b> option, <b>server Log file name</b><br>option will be inactivated and the server file<br>log name will be alias.FILENAMETOLOG option<br>value in datasource.properties file, not the<br>value set in [Add XML Store] dialog.           |
|                                                       | The actual log file name consist of the server<br>log file name, date, time and serial number.<br>The log file path is<br>XMLSTORE_LOG_FILE.LOCATION option value<br>defined in log.properties file.                                                         |
| Set URL encoding :                                    | Check to encode Server URL. Check if URL parameter includes foreign language character                                                                                                    |

| like | Korean | when | requesting | data. |
|------|--------|------|------------|-------|
|------|--------|------|------------|-------|

| Submit by POST method : | Check to use POST method to send URL            |
|-------------------------|-------------------------------------------------|
|                         | parameter and uncheck for GET method.           |
| Alias :                 | Check if use dataset alias defined in           |
|                         | datasource.properties file on the server and    |
|                         | enter the alias name.                           |
|                         | Alias filename : configuration file for dataset |
|                         | alias.                                          |

Describes how to add a dataset in XML store for design view mode and manual design mode.

Select **[Add Dataset...]** from the right mouse click popup menu on the XMLEXStore\_ in OZ data window. Add dataset by entering dataset name and click **[OK]** in the dialog. The node structure of XML store will appears in the node tree window of the query window.

Each node has an icon in front that show the characteristics of the node, which makes it easier to identify. The following table contains description of the icons.

| -9       | Attribute                                                             |
|----------|-----------------------------------------------------------------------|
|          | An element of 1 minimum occurrence and 1 maximum occurrence (default) |
|          | An element of 0 minimum occurrence and unlimited maximum occurrence   |
| <b>a</b> | An element of 0 minimum occurrence and 1 maximum occurrence           |
| 2        | An element of 1 minimum occurrence and unlimited maximum occurrence   |
|          | An element expanded from the tree                                     |

| <u>a</u> | An |
|----------|----|
|          | An |

n element not selectable as a field

An element defined as the base XPath

Click **[Set Base XPath]** from the right mouse click popup menu on the node to be designated as the base XPath in the node tree window.

The icon of the base XPath node is changed to checked icon and the node name is highlighted and the base XPath is shown on the textbox of bottom line.

To change the base XPath, edit it in the textbox, or select **[Set base XPath]** from the right mouse click popup menu on the node which is supposed to be the new base XPath.

Double click a node in the node tree window and add dataset fields. [Selected Field] window shows the added fields.

With the selected field window, you can change the field name, change the order by [Top], [Up], [Down], [Bottom] icon, and delete a field by [Delete] icon.

Click the run icon after adding all fields and all new fields appears.

Select **[Add Dataset...]** from the right mouse click popup menu on the XMLEXStore\_ in OZ data window. Add dataset by entering dataset name and click [OK] in the dialog.

Change the design mode of the query window to the manual mode by selecting **[Query]** > **[Design Mode]** > **[Manual]** in the menubar. The node structure of XML store should appear in the node tree window of the query window.

Each node has an icon in front that show the characteristics of the node, which makes it easier to distinguish. The following table contains description of the icons.

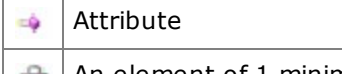

An element of 1 minimum occurrence and 1 maximum occurrence (default)

|          | An element of 0 minimum occurrence and unlimited maximum occurrence |
|----------|---------------------------------------------------------------------|
| <b>8</b> | An element of 0 minimum occurrence and 1 maximum occurrence         |
| 1        | An element of 1 minimum occurrence and unlimited maximum occurrence |
|          | An element expanded from the tree                                   |
| <u>a</u> | An element not selectable as a field                                |
|          | An element defined as the base XPath                                |

To set the base XPath, enter XPath string in the textbox, or select **[Copy]** from the right mouse click popup menu on the node which is supposed to be the new base XPath and paste it to the textbox.

Double click a node in the node tree window and add dataset fields. [Selected Field] window shows the added fields.

With the selected field window, you can change the field name, change the order by [Top], [Up], [Down], [Bottom] icon, and delete a field by [Delete] icon.

Click the run icon after adding all fields and all new fields appears.

SAP provides an integrated business application with database and SAP R/3 supports a work flow feature distributing documents to users. SAP basically runs on client/server environments and most of operating systems.

Generally, to create a report using SAP database, the user have to create a data extracting program and install the SAP client application to call the data extracting program. OZ SAP store enables the user can easily create a dataset without those extra programs.

To extract data from SAP store, use RFC (Remote Function Call) interface to SAP R/3.

To create a SAP store, select **[Add SAP Store...]** from the right mouse click popup menu on the **[SAP]** in OZ data window.

Set options in [SAP Connection Information] dialog and click **[OK]**. The SAP store created appears under [SAP] in the data window.

### **Dialog Options Description**

| SAP Store Name :           | SAP store name                                                                                      |
|----------------------------|----------------------------------------------------------------------------------------------------|
| Client :                   | Client number to login                                                                              |
| User ID :                  | User id to login                                                                                    |
| User Password :            | Password to login. A password can also be set to the user defined parameter using parameter wizard. |
| Language :                 | language to use                                                                                     |
| Host Name(or IP Address) : | SAP server IP Address                                                                               |

| NO. System : | System number of a SAP server.                                                |   |       |  |    |  |  |  |  |
|--------------|-------------------------------------------------------------------------------|---|-------|--|----|--|--|--|--|
| SAP alias :  | Check if use an SAP store alias defined in sap.properties file on the server. |   |       |  | in |  |  |  |  |
|              | Alias information filename : configuration file for SAP                       |   |       |  |    |  |  |  |  |
|              |                                                                               | а | lias. |  |    |  |  |  |  |

To create a dataset, select **[Add Function...]** from the right mouse click popup menu on the store you added.

Enter search condition to textbox with "\*" and/or "?" in [SAP RFC Set] dialog and click **[Search]** or click **[Search]** after checking "All Function List" option. Select and double click your RFC from RFC list and click **[OK]**.

Set the parameter value for the selected RFC in [Set SAP RFC Parameter] dialog.

Set dataset information in [Set SAP RFC Dataset Name] dialog and click **[OK]**. The dataset appears under [SAPStore\_] in the data window.

CLEAR QUEST store enables you to use a database created by IBM Rational Clear Quest, a configuration management tool, as a data source.

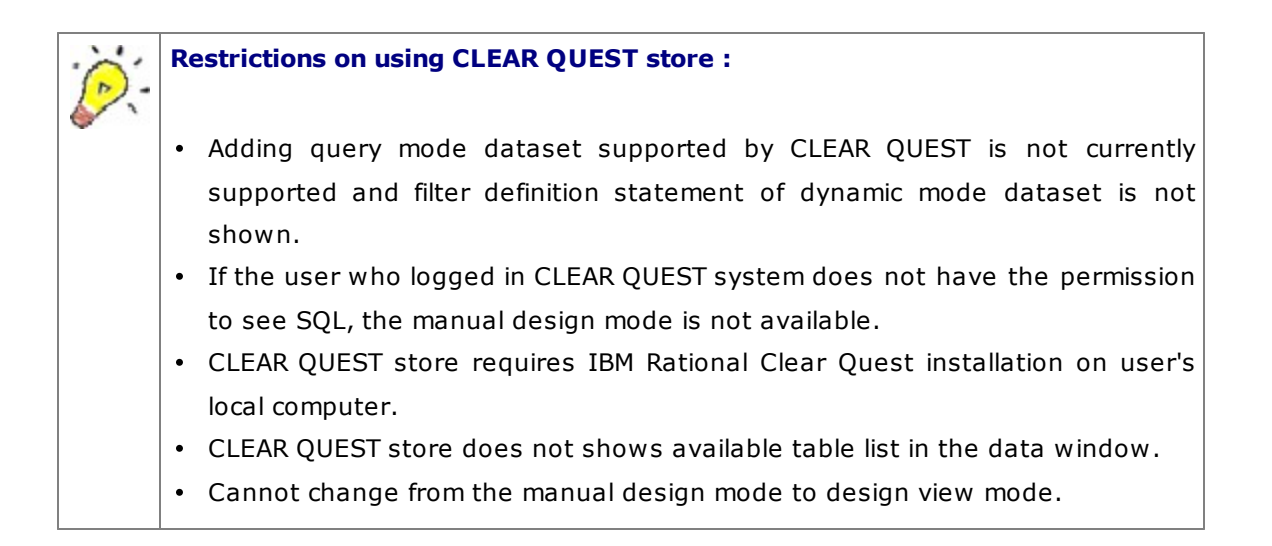

CLEAR QUEST store can be added to the Design view mode and Manual mode.

### Design view mode

To create a CLEAR QUEST store, select **[Add Store...]** from the right mouse click popup menu on the [CLEAR QUEST] in OZ data window.

Set options such as ClearQuest Store Name, User name, Password and Database in the [Add ClearQuest Store] dialog and click **[OK]**. The store created appears under [CLEAR QUEST] in the data window.

# Manual mode

Select **[Add Store...]** from the right mouse click popup menu on the [CLEAR QUEST] in OZ data window.

Enter CLEAR QUEST store name in [Add ClearQuest Store] dialog and click **[Get connection information]** on the "Schema Repository List" option. The list of schema repository added in CLEAR QUEST will be shown.

Double click the schema to connect in the list of schema repository and gets database list. Set user name, password and database and click **[OK]**. The store created appears under [CLEAR QUEST] in the data window.

CLEAR QUEST dataset can be added to the Design view mode and Manual mode.

## Design view mode - record type

Creates a CLEAR QUEST dataset in association with CLEAR QUEST record type.

Select **[Add Dataset...]** from the right mouse click popup menu on the store you created under [CLEAR QUEST] in OZ data window. Select [Record Type] tab in the [Add ClearQuest Dataset] dialog.

Enter dataset name in [Add ClearQuest Dataset] dialog, select the record type to connect, and click **[OK]**. Dataset will be added and the user can configure dataset in [Query] tab.

Select fields from the [Available fields] list and add them to [Selected fields] list using ([Add], [Delete]) buttons and set the order of fields using ([Up], [Down]) buttons.

After adding from [Available fields] list to [Selected Filter] list, select field using ([Add], [Delete]) buttons and change the operator of selected field using operator buttons ([OR], [AND]).

To set values in the filter condition, enter the value by yourself or use the parameter wizard.

After finishing with options, run the query by [Run Query] button on the toolbar.

#### Design view mode - workspace

Creates a CLEAR QUEST dataset in association with CLEAR QUEST workspace.

Select **[Add Dataset...]** from the right mouse click popup menu on the store you created under [CLEAR QUEST] in OZ data window. Select [Workspace] tab in the [Add ClearQuest Dataset] dialog.

Enter dataset name in [Add ClearQuest Dataset] dialog, select the workspace to connect, and click **[OK]**. Dataset will be added and the user can configure dataset in [Query] tab.

After finishing with options, run the query by **[Run Query]** button on the toolbar.

#### Manual mode

Select **[Add Dataset...]** from the right mouse click popup menu on the store you created under [CLEAR QUEST] in OZ data window.

Enter dataset name in the [Add ClearQuest Dataset] dialog.

Enter SQL in the [Query] tab.

Run the query by [Run Query] button on the toolbar.

This chapter describes how to design datasets in the manual mode and design view mode of the query window.

Select a dataset from the data window. Select **[Query] > [Design Mode] > [Manual]** from the menubar or click the **[manual icon]** on the toolbar. The query window will be switched to the manual mode. Enter your query statement in the query window.

### Writing query

Switch to the manual mode and select [Query] tab and enter SQL statement.

### Executing query

To execute SQL statement, select **[Run] > [Run Query]** from the menubar or click the **[Run Query]** icon on the toolbar or push the  $\langle F5 \rangle$  key. If no SQL error, the result will be shown in the [Result] tab.

## Dataset fields

If no SQL error, the result dataset fields will be shown.

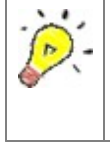

If SQL statement have comments and that includes user defined parameter, user defined parameter delimiter, and field value of master set, then the SQL will possibly not work.

Design view mode helps the user who is not familiar with SQL to design SQL easily using by the query wizard.

Select a dataset from the data window. Select **[Query] > [Design Mode] > [Design View]** from the menubar or click the **[manual icon]** on the toolbar. The query window will be switched to the design view mode.

[Design] tab of the design view mode consist of the field area on the top, table area on the middle, and query area on the bottom.

To run the Query Wizard, click the right mouse button on the [Design] tab and then click the [Query Wizard] menu.

Select [Design] tab. Drag & drop your tables from the table list of the data window to the table area of the query window.

The selected tables will be listed in SQL FROM clause after adding fields.

The join conditions can be generated automatically by OZ Query Designer or you can configure the join conditions by yourself.

# Creating join conditions automatically

When the "Detect join condition automatically" option in [Options] dialog ( [File] > [Options] > [database] > [General] ) was checked, and if the added tables can have join condition, then the join conditions are created automatically.

For the case of a database, like Oracle or Ms-SQL, that is allowed to get the Primary and Foreign Key combination via JDBC functions, if fields of two table are connected by Primary or Foreign Key, the join condition will be created automatically. Although a database is not allowed to get the Primary and Foreign Key combination via JDBC functions, if fields of two table have the same name and same type, the join condition will also be created automatically.

## Creating join conditions manually

To create join conditions manually, connect from the source table field to target table field by dragging. If select and double click the join connection line, or select **[Join Type]** from the right mouse click popup menu on the join connection line, [Join Type] dialog will appears.

You can change the type of join using the Join Type dialog. Join Operator can be set to "=", "<", "<=", ">", ">=", "<>". Join Type can be set to "Inner Join", "Left Outer Join", "Right Outer Join", "Full Outer Join".

## Deleting join conditions

To delete join conditions, select the join connection line and push <delete> key, or select **[Delete Join]** from the right mouse click popup menu on the join connection line.

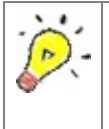

[Option] dialog appears by selecting **[File] > [Option]** in the menubar. And the user can find out whether the "Detect join condition automatically" option is enabled or not by checking **[Database] > [General]** tab of **[option]** dialog.

# Adding fields

Drag & drop your fields from tables in the table area to the the field area, or just click the fields of tables. The selected fields will be added in the field area. Multiple fields can be added at once using <Shift> or <Ctrl> key.

# **Deleting fields**

Select fields to remove in the field area and push <Delete > key.

Sets the sort order for each fields using the query wizard. Click **[Query] > [Query Wizard]** in the menubar, or select **[Query Wizard]** from the right mouse click popup menu on the any area of the query window.

Select [Order By] tab of the query wizard. Add sorting fields from the available fields list to the selected fields list and set sort order (sort type) and sort field order.

The query you are designing is shown in the query area.

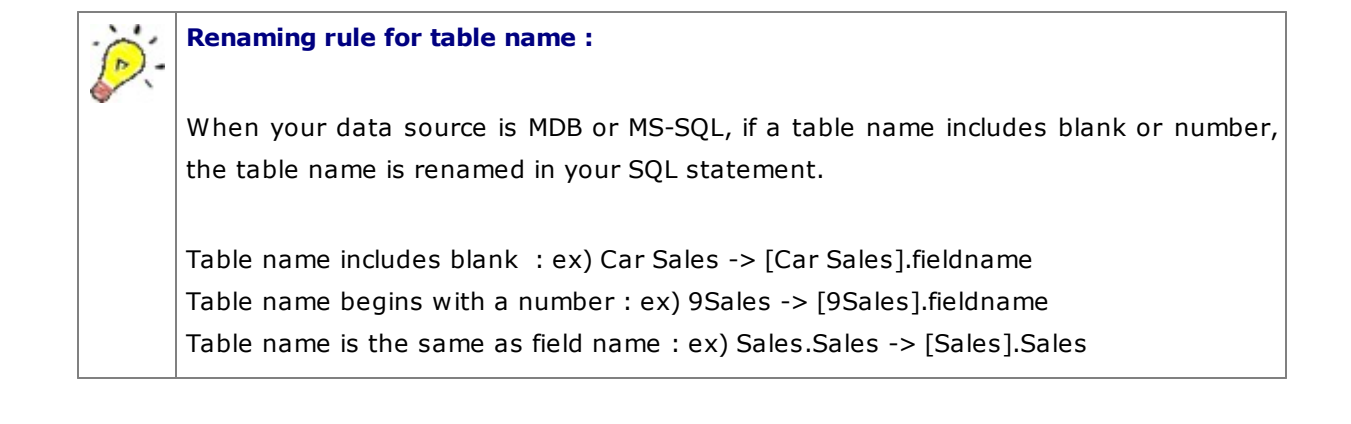

To execute SQL statement, select **[Run] > [Run Query]** from the menubar or click the **[Run Query icon]** on the toolbar or push the  $\langle F5 \rangle$  key. If no SQL error, the result will be shown in the [Result] tab.

Multiple datasets can have master-detail relationship between them. Let's take an example: Master set : MemberGrade Detail set : Customer

Create a dataset having the grouping field "customer.member\_card" using the query wizard.

Created query would be :

SELECT customer.member\_card FROM customer GROUP BY customer.member\_card

Continue with SQL to select customer information by customer.member\_card :

Our query would be :

```
SELECT customer.customer_id, customer.fname, customer.lname, customer.phone1,
customer.gender
FROM customer
WHERE customer.member_card = '#MemberGrade.member_card#'
```

Select dataset "customer" in the data window for the detail set. And set the "Master Set" property value to "MemberGrade".

### **Dynamic query**

Dynamic Query is a query that some part of the statement such as field definitions is to be determined dynamically at runtime. This is used when it is not allowed to determine fields specification at design time as the fields dynamically change. Dynamic query also enables the end user to manually select the fields and conditions of the query to run.

### Dynamic dataset

Dynamic dataset is a 2nd dataset which is made from data sources of database, UDS, FILE/HTTP or XML DTD Store to allow the user to create Dynamic Query Reports.

Instead of storing fields information of the dynamic query, Dynamic Data set stores all query results with three attributes ROWIDX, COLUMN and VALUE. At run time, dynamic field information is retrieved from these three attributes and constructs the dynamic query.

Therefore, the user can design a report using these three attributes of Dynamic Data set, and make the report to be expanded with dynamically created query results at runtime.

The definition of three attributes of Dynamic Data set is as follows:

- **ROWIDX :** row index on the dataset
- **COLUMN :** field name in the dataset
- **VALUE :** value of the field

For example, The dynamic data set "table2" for the source data set "table1" have three fields of ROWIDX, COLUMN, VALUE. All fields of all rows are saved in the dynamic dataset "table2"

| Region | Sales2000 | Sales2001 |
|--------|-----------|-----------|
| Canada | 157000    | 890235    |
| East   | 5234991   | 5432123   |

#### table1 – table for the source dataset

#### OZ Designer User Guide for OZ Query Designer

| Middle West | 1234789 | 1123454 |
|-------------|---------|---------|
| South       | 4563300 | 4992100 |
| West        | 3551090 | 3901234 |

#### table2 – table for the dynamic dataset

| ROWIDX | COLUMN    | VALUE       |
|--------|-----------|-------------|
| 0      | Region    | Canada      |
| 0      | Sales2000 | 257000      |
| 0      | Sales2001 | 890235      |
| 1      | Region    | East        |
| 1      | Sales2000 | 5234991     |
| 1      | Sales2001 | 5432123     |
| 2      | Region    | Middle West |
| 2      | Sales2000 | 1234789     |
| 2      | Sales2001 | 1123454     |
| 3      | Region    | South       |
| 3      | Sales2000 | 4563300     |
| 3      | Sales2001 | 4992100     |
| 4      | Region    | West        |
| 4      | Sales2000 | 3551090     |
| 4      | Sales2002 | 3901234     |

### Add dynamic dataset

Select **[Add Store...]** from the right mouse click popup menu on the [DATABASE] in the data window. Add database store using the [Add database Connection Information] dialog.

Select **[Add Dynamic Dataset...]** from the right mouse click popup menu on the database store you have created.

Enter Dynamic dataset name and Starting row number in the [Add Dynamic Dataset] dialog.

Design the query using the query window in the Designer Mode or Manual mode.

Run the query by selecting **[Run] > [Run Query]** from the menubar or clicking the **[Run Query icon]** on the toolbar and check fields information of the dynamic dataset.

Select **[Add Multi Dataset...]** from the right mouse click popup menu on the database store you have created.

Enter Multi Dataset Name in the [Add Multi Dataset] dialog.

Design the query using the query window in the Manual mode.

Query example :

SELECT \* FROM Customers SELECT \* FROM Employees

To execute SQL statement, select **[Run] > [Run Query]** from the menubar or click the **[Run Query icon]** on the toolbar.

# Writing multi-dataset query

Enter procedure or multiple queries in the query window of the multi dataset.

```
method 1 : Separate queries by a blank.
SELECT * FROM Customers SELECT * FROM Employees
```

method 2 : Separate queries by a newline. SELECT \* FROM Customers SELECT \* FROM Employees

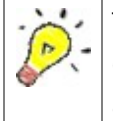

The master set property of the sub dataset is not configurable and one of the multi dataset is inherited. Multi dataset is supported only in the manual mode for MSSQL and SYBASE.
Multiple sub datasets can be created using procedures.

Select [Add Store...] from the right mouse click popup menu on the [DATABASE] in the data window. Add database store using the [Add database Connection Information] dialog.

Select [Add Procedure Dataset...] from the right mouse click popup menu on the database store you have created.

Enter your dataset name, select schema, and click [Search] in [Stored Procedure] dialog. Select your procedure from the result list and click [Next].

Enter value of the input parameter, select the output parameter and click [Finish]. The dataset appears under store.

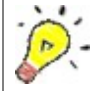

#### Naming rule of sub dataset :

The sub dataset name of the procedure dataset is automatically set to the procedure dataset name with appendix "\_#" where "#" represents a serial number. For example, if set the procedure dataset name to "MULTISET" in the [Stored Procedure] dialog, The sub dataset name will be "MULTISET\_1", "MULTISET\_2", etc. To change the dataset name, select [Modify...] from the right mouse click popup menu on the dataset.

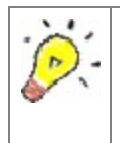

#### Auto mapping :

Click the [Auto mapping] automatically set the input parameter to the value in the form of "#OZParam.parametername#".

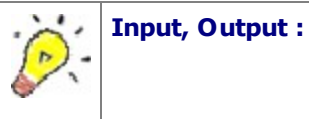

If you want to set the parameters of the procedure to enter the parameter values in the Input option. The parameter values can be entered directly, or you can set a user-defined parameter. If the "Apply Null" is True, you can not directly enter the parameter value.

The parameters to get the procedure execution result is set in the Output option.

Select **[Add Parameter Field]** from the right mouse click popup menu on the [USER-DEFINED PARAMETER] in the data window.

Enter your parameter names in the "Member" list and configure properties in the property window in [USER-DEFINED PARAMETER] dialog. User defined parameters appear in the data window.

# **Dialog Options Description**

| Name :        | parameter name                                                        |  |  |
|---------------|-----------------------------------------------------------------------|--|--|
| Туре :        | parameter data type                                                   |  |  |
| Value :       | default value of the parameter                                        |  |  |
| Session Key : | set parameter value using server session instead of viewer parameter. |  |  |
| Description : | parameter description                                                 |  |  |

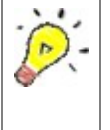

If configure conditions in a query using user defined parameters, the parameter input dialog will appears at query runtime. If a parameter value is defined in the [USER-DEFINED PARAMETER] dialog, the parameter input dialog will show the value.

Calculated fields can be added to dataset of data source such as database, UDS, XML, CSV, Dynamic and SAP dataset.

Select **[Add Calculated Field]** from the right mouse click popup menu on the dataset under [DATABASE] in the data window.

Enter "Field Name" and check "Script Type" in the [Add Calculated Field] dialog.

The calculated field appears in the data window.

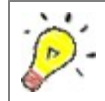

If configure conditions in a query using calculated fields, the parameter input dialog will show empty calculated field value at query runtime.

The user can add an ODI file from the server repository or local work folder to the current ODI file.

# Adding ODI dataset

Select **[Add...]** from the right mouse click popup menu on the [INCLUDE ODI] in the data window.

Select the ODI file from the Repository File Window. Enter a field name for "Include field name" option in [Add ODI File] dialog.

The store, datasets, fields, and user defined parameters of the ODI file are added to the INCLUDE field "include\_1", but cannot be modified.

# **Deleting ODI dataset**

Select **[Delete]** from the right mouse click popup menu on the INCLUDE field to remove.

Click **[Yes]** in the dialog asking confirmation of removing the INCLUDE field.

# Restrictions

When adding a new ODI file to the current ODI file that already have an Include field:

An ODI of which data source is the same as the current ODI cannot be added.

■ An ODI that have the same store name, dataset name, field name with the current ODI cannot be added.

■ When adding B.odi including A.odi to C.odi, only the B.odi without the A.odi will be added to C.odi.

The compiled SQL uses "PreparedStatement"and enabled by setting the "Compiled SQL Statement" dataset property to True. The compiled SQL should be supported by each JDBC database.

The way of compiled SQL design with OZ parameter depends on the value of "use script" and "Compiled SQL Statement" dataset property.

# Use script = "False", Compiled SQL Statement = "True"/"False"

Use #OZParam.parametername# or '#OZParam.parametername#' as a variable in the SQL statement.

```
numeric OZ parameter
SELECT * FROM tablename
WHERE fieldname = #OZParam.parametername#
```

```
non-numeric OZ parameter
SELECT * FROM tablename
WHERE fieldname = '#OZParam.parametername#'
```

# Use script = "True", Compiled SQL Statement = "True"

Use #OZParam.parametername# or '#OZParam.parametername#' in the SQL statement text string.

```
numeric OZ parameter
string sql;
sql = "SELECT * FROM tablename WHERE fieldname = #OZParam.parametername#";
setQueryString(sql);
```

```
non-numeric OZ parameter
string sql;
sql = "SELECT * FROM tablename WHERE fieldname = '#OZParam.parametername#' ";
setQueryString(sql);
```

# Use script = "True", Compiled SQL Statement = "False"

Use #OZParam.parametername# or '#OZParam.parametername#' as a variable in the SQL statement. For non-numeric OZ parameter, the single quotation mark should be included in the double quotation marks.

```
numeric OZ parameter
string sql;
sql = "SELECT * FROM tablename WHERE fieldname = " + #OZParam.parametername#;
setQueryString(sql);
```

```
non-numeric OZ parameter
string sql;
sql = "SELECT * FROM tablename WHERE fieldname = " + "'" +
#OZParam.parametername# + "'";
setQueryString(sql);
```

This chapter describes the properties and usage of OZ data tree, data store, dataset, data field, and user defined parameter.

The OZ data tree in the OZ data window shows data stores, datasets, data fields, and user defined parameters in a tree format.

The OZ data tree component has following properties:

| Name                                  | Description                                                                                   |
|---------------------------------------|-----------------------------------------------------------------------------------------------|
| Ignore Null Data                      | Indicates whether to ignore Null Data                                                         |
| User-Defined Parameter Mark           | Marker that represent the user-<br>defined parameter                                          |
| <u>ConcurrentFetchSize</u>            | Fetch buffer size in bytes for concurrent binding                                             |
| Connection Position                   | Server location to connect                                                                    |
| Allow DataService                     | Indicates whether to allow data service                                                       |
| Display zero before the decimal point | Indicates whether to display zero<br>before the decimal point for the value<br>smaller than 1 |
| Ignore Script Error                   | Indicates whether to not show the<br>script error message when running a<br>query             |

Indicates whether to ignore Null Data

# Values :

| True  | When the data type is a character type, it is handled as "". When it is a number type, it is handled as 0 |
|-------|----------------------------------------------------------------------------------------------------|
| False | Treated as Null data                                                                                      |

#### Reference :

In the Query Designer, as well as Report, to use null to the null data, sets the property value to False. To use null to the "" or 0, sets the property value to True.

To use null in Report, sets the "Ignore Null Data" of "OZ data tree" to False in Query Designer and sets the "Ignore Null Data" of "Data Tree" to False in Report Designer.

Marker that represent the user-defined parameter

## Reference :

The default marker is "#".

If the marker is "#", a parameter is represented like "#OZParam.parametername#".

For the manual design mode, if "Use Script" dataset property value is "True", only the default maker(#) is available.

The marker should be one byte special character and alphanumeric characters are not allowed.

The alphabetic, numeric, or 1byte more characters can not be used as a marker.

If the data store type is RDB, the " $^{"}$  and the characters used in the DB connection information can not be used as a marker.

Also, if the name of user-defined parameter is included the marker, occurs erros when query statement is executed.

Therefore, please be careful when setting the marker.

#### See also :

OZParamMark

Fetch buffer size in bytes for concurrent binding

#### Reference :

Size of the result dataset to receive from the server at one time.

If set to zero, the size defined by the server applies.

This property does not works when running a query in Query Designer, but applies when the Report viewer receives dataset from the server.

#### See also :

ConcurrentFetchSize

Server location to connect

#### Values :

| Default  | Connect to the server defined by "Connection Position" option<br>(File> Options > Environment> Server Setting) (default) |  |
|----------|----------------------------------------------------------------------------------------------------|--|
| OZServer | Connect to the current repository server                                                                                 |  |
| Local    | Connect to the local server                                                                                              |  |

#### **Reference** :

The server location to connect depends on the "Connection Position" property value of the data tree and "Connection Position" option value of the Query designer environment setup option.

| Option   | Property | Description                                                                                       |
|----------|----------|---------------------------------------------------------------------------------------------------|
|          | Default  | Depends on the location of the current open<br>ODI file (i.e. local server or repository server)  |
| OpenType | OZServer | The current repository server. If no repository server is connected, connect to the local server. |

#### OZ Designer User Guide for OZ Query Designer

|               | Local                                                                                             | Connect to the local server.                                                                      |  |
|---------------|---------------------------------------------------------------------------------------------------|---------------------------------------------------------------------------------------------------|--|
|               | Default                                                                                           | Connect to the local server.                                                                      |  |
| Local         | OZServer                                                                                          | The current repository server. If no repository server is connected, connect to the local server. |  |
|               | Local                                                                                             | Connect to the local server.                                                                      |  |
|               | Default                                                                                           | The current repository server. If no repository server is connected, connect to the local server. |  |
| OZServer      | OZServer                                                                                          | The current repository server. If no repository server is connected, connect to the local server. |  |
|               | Local                                                                                             | Connect to the local server.                                                                      |  |
| ForceLocal    | Connect to the local server.                                                                      |                                                                                                   |  |
| ForceOZServer | The current repository server. If no repository server is connected, connect to the local server. |                                                                                                   |  |
| ForceOpenType | Depends on the location of the current open ODI file (i.e. local server or repository server)     |                                                                                                   |  |

Indicates whether to allow data service

# Values :

| Default | According                                        | to     | the | dataservice_defaultType | option | of |
|---------|--------------------------------------------------|--------|-----|-------------------------|--------|----|
|         | ozservice.properties file in OZ Server (default) |        |     |                         |        |    |
| True    | Allow data s                                     | ervice |     |                         |        |    |

#### OZ Designer User Guide for OZ Query Designer

| False | Refuse data service |
|-------|---------------------|
|       |                     |

Indicates whether to display zero before the decimal point for the value smaller than 1

#### Values :

| Default | Depends on the property value of the DB server (default) |  |
|---------|----------------------------------------------------------|--|
| True    | Display zero before the decimal point                    |  |
| False   | Do not display zero before the decimal point             |  |

#### Reference :

This property applies only for Numeric or Decimal data type.

## See also :

ShowZeroDecimalPoint

Indicates whether to not show the script error message when running a query

# Values :

| True  | Ignore and not display the script error message |
|-------|-------------------------------------------------|
| False | Display the script error message (default)      |

#### Reference :

# TABLE OF CONTENTSDatabase StoreUser Data StoreGroup Data StoreSOAP StoreAOD DataSet Web Service StoreXML Data StoreSAP StoreCLEAR QUEST Store

Manages data store for the JDBC/ODBC database data source.

| Name              | Description                                                                         |
|-------------------|-------------------------------------------------------------------------------------|
| Name_             | Database store name                                                                 |
| <u>User Name</u>  | Database user name                                                                  |
| JDBC Driver       | ODBC/JDBC driver name for database connection                                       |
| DB Alias          | Indicates whether to get the database connection information from the DB Alias File |
| <u>Alias Name</u> | The database connection alias name to get from the database alias file              |
| DB Alias Filename | Includes database connection alias definitions                                      |

#### OZ Designer User Guide for OZ Query Designer

| Auto Commit                         | Indicates whether to allow auto commit |
|-------------------------------------|----------------------------------------|
| Vendor                              | Database vendor name                   |
| DataAction Class                    | Name of the data action class          |
| DataAction Initialization Parameter | Parameter to initialize data action    |

Database store name

#### See also :

GetName

Database user name

ODBC/JDBC driver name for database connection

Indicates whether to get the database connection information from the DB Alias File

#### Values :

| True  | Get the database connection information from the DB Alias File     |
|-------|--------------------------------------------------------------------|
| False | Not get the database connection information from the DB Alias File |

#### See also :

UseConnectionPoolAlias

The database connection alias name to get from the database alias file

#### Reference :

To use a database connection alias name on the server side, the alias must be defined in the db.properties file on the server.

#### See also :

ConnectionPoolAlias

This file includes database connection alias definitions

Indicates whether to allow auto commit

# Values :

| True  | Allow auto commit     |
|-------|-----------------------|
| False | Not allow auto commit |

#### Reference :

Generally, JDBC supports auto commit. But there are some restrictions according to user environments.

For example, when Oracle connects to DB2, set as below:

| JDBC                          | ΟZ                |
|-------------------------------|-------------------|
| com.setAutoCommit(false)      | auto commit=false |
| com.preparedStatement(sqlstr) | Compiled SQL=true |

For more information, refer to the JDBC documents provided by the database vendor.

# See also :

AutoCommit

Database vendor name

See also :

VendorName

Name of the data action class

Parameter to initialize data action

UDS(User Data Store) manages data store for non-database data sources like data files (TXT, CSV, XML) or user application data (EJB, Servlet, ASP, JSP, Applet).

| Name                              | Description                                   |
|-----------------------------------|-----------------------------------------------|
| Name                              | User Data Store name                          |
| Class Name                        | UDS class file name                           |
| Define field information manually | Allow Report Designer to add field definition |

User Data Store name

# See also :

GetName

UDS class file name

### See also :

ClassName

Allow Report Designer to add field definition (name and type)

# Values :

| True  | Allow     |
|-------|-----------|
| False | Not allow |

Group data store manages data store for the original data source like a database or UDS and can configure master-detail relationship between source dataset and group data store.

| Name           | Description                              |  |
|----------------|------------------------------------------|--|
| <u>Name</u>    | Group data store name                    |  |
| Source Dataset | Original dataset of the group data store |  |

Group data store name

#### See also :

GetName

Original dataset of the group data store

#### See also :

SourceDataSetName

SOAP(Simple Object Access Protocol) store manages data store for the web service data source.

| Name        | Description     |
|-------------|-----------------|
| <u>Name</u> | SOAP store name |

SOAP store name

#### See also :

GetName

ADO DataSet web service store manages data store for the ADO DataSet object data source.

| Name        | Description                        |
|-------------|------------------------------------|
| <u>Name</u> | ADO DataSet web service store name |

ADO DataSet web service store name

XML data store manages data store for the data source of XML data with DTD/XSD.

| Name        | Description    |
|-------------|----------------|
| <u>Name</u> | XML store name |

XML store name

#### See also :

GetName

SAP Data Store manages data store for the result data of SAP R/3 RFC(Remote Function Call).

| Name               | Description            |
|--------------------|------------------------|
| <u>Client Name</u> | Client number to login |
| Language           | The language to use    |

#### OZ Designer User Guide for OZ Query Designer

| Host Name                           | SAP server host name or IP Address     |
|-------------------------------------|----------------------------------------|
| System Number                       | SAP server system number               |
| DataAction Class                    | Name of the data action class          |
| DataAction Initialization Parameter | Parameter to initialize data action    |
| SID                                 | SID of SAP Netweaver Server connection |
|                                     | pool                                   |

Client number to login

# See also :

ClientName

The language to use

# See also :

Language

SAP server host name or IP Address

## See also :

HostName

SAP server system number

#### See also :

SystemNumber

Name of the data action class

Parameter to initialize data action

SID of SAP Netweaver Server connection pool

See also :

SID

 $\label{eq:clear_Quest} Clear \ Quest \ Store \ manages \ data \ store \ for \ the \ result \ data \ of \ IBM \ Rational \ Clear \ Quest.$ 

| Name        | Description            |
|-------------|------------------------|
| <u>Name</u> | CLEAR QUEST Store name |

CLEAR QUEST Store name

TABLE OF CONTENTS **DATABASE Dataset DYNAMICc Dataset** MULTI Dataset **PROCEDURE Dataset** USER DATA Dataset GROUP Dataset FILE STORE XML Dataset FILE STORE CSV Dataset HTTP STORE XML Dataset HTTP STORE CSV Dataset SOAP Dataset AOD DataSet WebService Dataset XML Dataset SAP Dataset CLEAR QUEST Dataset

Manages the dataset created in the database store using SQL.

| Name                   | Description                                         |
|------------------------|-----------------------------------------------------|
| <u>Name</u>            | Query dataset name                                  |
| SQL Statement          | SQL statement to execute                            |
| <u>Master Set</u>      | Master set name                                     |
| Maximum Rows           | Maximum row count of dataset                        |
| Compiled SQL Statement | Allow compiled SQL statement                        |
| JDBC Fetch Row         | Row count of the result dataset by one transmission |

#### OZ Designer User Guide for OZ Query Designer

| <u>Script</u>            | Allow scripted SQL                                              |
|--------------------------|-----------------------------------------------------------------|
| <u>Hidden</u>            | Whether to hide the data set                                    |
| ConcurrentFetchSize      | Fetch buffer size for concurrent binding                        |
| ConcurrentFirstRow       | First fetch row count for concurrent binding                    |
| Send data before binding | Flush output stream buffer to the client before dataset binding |
| Send data after binding  | Flush output stream buffer to the client after dataset binding  |
| Query Timeout            | Query execution timeout                                         |
| Ignore Query Errors      | Whether to ignore query errors                                  |
| Description              | Dataset description                                             |

Database Store dataset name.

#### See also :

GetName

SQL statement to execute.

#### See also :

QueryString

Master set name.

#### Reference :

Specify the master set of the current dataset.

#### See also :

 ${\tt GetMasterDataSetName}$ 

Maximum row count of dataset.

## Reference :

Specify the maximum row count of the result dataset.

It should be in range of  $0 \sim 2147483647$ .

#### See also :

MaxRowCount

Allow compiled SQL statement.

#### Values :

| True  | Allowed     |
|-------|-------------|
| False | Not allowed |

#### Reference :

Using of the compiled SQL improves SQL performance, when repeating the same SQL. Usage of the compiled SQL depends on the database vendors (JDBC database provides preparedstatement).

This function works only when executing the SQL on the server. When Query Designer executes the SQL, even though set to True, the SQL is executed as non-compiled SQL.

#### See also :

UseCompiledSQL

Row count of the result dataset by one transmission.

#### See also :

JDBCFetchRow

Allow scripted SQL

## Values :

| True  | Allow     |
|-------|-----------|
| False | Not allow |

#### See also :

UseOZScript

Whether to hide the data set

#### Values :

| True  | Hide the data set    |
|-------|----------------------|
| False | Display the data set |

#### Reference :

The hidden data sets are not displayed in the data tree of Report Designer. Also the hidden data sets can not be accessed by JavaScript and the result set is not sent to the viewer.

If you hide the source dataset for grouping in group data store, the oz server does not send the source dataset.

# See also :

Hidden

Fetch buffer size in bytes for concurrent binding.

#### Reference :

Size of the result dataset to receive from the server at one time.

If set to zero, the size defined by the server applies.

This property does not works when running a query in Query Designer, but applies when the Report viewer receives dataset from the server. The fetch unit setup parameter of the viewer should be set to the dataset unit.

#### See also :

ConcurrentFetchSize

First fetch row count for concurrent binding.

#### Reference :

When the result dataset have very large size, you can quickly get the first small part of the dataset.

If set to zero, the count defined by the server applies.

This property does not works when running a query in Query Designer, but applies when the Report viewer receives dataset from the server. The fetch unit setup parameter of the viewer should be set to the dataset unit.

#### See also :

ConcurrentFirstRow

Flush output stream buffer to the client before dataset binding.

#### Values :

| True  | Flush buffer before dataset binding     |
|-------|-----------------------------------------|
| False | Not flush buffer before dataset binding |

#### Reference :

This function works only when the fetch type is "concurrent" and the fetch unit is "data module".

#### See also :

#### FlushDataBeforeBinding
Flush output stream buffer to the client after dataset binding

# Values :

| True  | Flush buffer after dataset binding     |
|-------|----------------------------------------|
| False | Not flush buffer after dataset binding |

# Reference :

This function works only when the fetch type is "concurrent" and the fetch unit is "data module".

# See also :

FlushDataAfterBinding

Query execution timeout

Set to a value between 0 and 2147483647.

# See also :

QueryTimeout

Whether to ignore query errors

# Values :

| True  | Send an empty data set containing field information to the viewer when a query error occurs |
|-------|---------------------------------------------------------------------------------------------|
| False | Do not send data to the viewer when a query error occurs                                    |

# See also :

IgnoreQueryError

Dataset description.

Manages the dynamic dataset created to be used for a dynamic query.

| Name                                    | Description                                                     |
|-----------------------------------------|-----------------------------------------------------------------|
| Name                                    | Query dataset name                                              |
| Master Set                              | Master set name                                                 |
| Maximum Rows                            | Maximum row count of dataset                                    |
| Starting Row Number                     | Starting row number                                             |
| <u>Hidden</u>                           | Whether to hide the data set                                    |
| ConcurrentFetchSize                     | Concurrent type fetch buffer size                               |
| ConcurrentFirstRow                      | First fetch row count for concurrent binding                    |
| Compiled SQL Statement (Source Dataset) | Allow compiled SQL statement for the original set               |
| <u>Use Script (Source Set)</u>          | Allow scripted SQL for the original set                         |
| Send data before binding                | Flush output stream buffer to the client before dataset binding |
| Send data after binding                 | Flush output stream buffer to the client after dataset binding  |
| Query Timeout                           | Query execution timeout                                         |
| Ignore Query Errors                     | Whether to ignore query errors                                  |

#### OZ Designer User Guide for OZ Query Designer

| Description | Dataset description |
|-------------|---------------------|
|             |                     |

Query dataset name.

Master set name.

#### **Reference** :

Specify the master set of the current dataset.

Maximum row count of dataset.

# Reference :

Specify the maximum row count of the result dataset.

It should be in range of 0  $\sim$  2147483647.

Starting row number.

# Values :

The starting number of ROW INDEX on the dynamic dataset.

#### **Reference** :

The default starting number is "0".

It should be in range of 0  $\sim$  2147483647.

Whether to hide the data set

# Values :

| True  | Hide the data set    |
|-------|----------------------|
| False | Display the data set |

The hidden data sets are not displayed in the data tree of Report Designer. Also the hidden data sets can not be accessed by JavaScript and the result set is not sent to the viewer.

If you hide the source dataset for grouping in group data store, the oz server does not send the source dataset.

# See also :

Hidden

Fetch buffer size in bytes for concurrent binding.

# Reference :

Size of the result dataset to receive from the server at one time.

If set to zero, the size defined by the server applies.

This property does not works when running a query in Query Designer, but applies when the Report viewer receives dataset from the server. The fetch unit setup parameter of the viewer should be set to the dataset unit. First fetch row count for concurrent binding.

# Reference :

When the result dataset have very large size, you can quickly get the first small part of the dataset.

If set to zero, the count defined by the server applies.

This property does not works when running a query in Query Designer, but applies when the Report viewer receives dataset from the server. The fetch unit setup parameter of the viewer should be set to the dataset unit.

Allow compiled SQL statement for the original set.

# Values :

| True  | Allowed     |
|-------|-------------|
| False | Not allowed |

#### Reference :

Using the compiled SQL improves SQL performance, when repeating the same SQL. Usage of the compiled SQL depends on the database vendors (JDBC database provides preparedstatement).

This feature works only when executing the SQL on the server. When Query Designer executes the SQL, even though set to True, the SQL is executed as non-compiled SQL.

Allow scripted SQL for the original set

# Values :

| True  | Allowed     |
|-------|-------------|
| False | Not allowed |

Flush output stream buffer to the client before dataset binding.

# Values :

| True  | Flush buffer before dataset binding     |
|-------|-----------------------------------------|
| False | Not flush buffer before dataset binding |

This function works only when the fetch type is "concurrent" and the fetch unit is "data module".

Flush output stream buffer to the client after dataset binding

# Values :

| True  | Flush buffer after dataset binding     |
|-------|----------------------------------------|
| False | Not flush buffer after dataset binding |

# Reference :

This function works only when the fetch type is "concurrent" and the fetch unit is "data module".

Query execution timeout

Set to a value between 0 and 2147483647.

# See also :

QueryTimeout

Whether to ignore query errors

# Values :

| True  | Send an empty data set containing field information to the viewer when a query error occurs |
|-------|---------------------------------------------------------------------------------------------|
| False | Do not send data to the viewer when a query error occurs                                    |

# See also :

IgnoreQueryError

Dataset description.

Manages the multi dataset created by multiple query.

Using of the SQL that executes a procedure depends on the database vendors.

| Name                   | Description                             |
|------------------------|-----------------------------------------|
| <u>Name</u>            | Query dataset name                      |
| SQL Statement          | Query statement to execute              |
| Master Set             | Master set name                         |
| Compiled SQL Statement | Allow compiled SQL for the original set |
| <u>Script</u>          | Allow SQL in script                     |
| Query Timeout          | Query execution timeout                 |

Query dataset name

# See also :

GetName

Query statement to execute

### See also :

QueryString

Master set name

# Reference :

Gets or sets the master set name of the dataset

# See also :

GetMasterDataSetName

Allow compiled SQL for the original set

### Values :

| True  | Allow     |
|-------|-----------|
| False | Not allow |

# **Reference** :

Using the compiled SQL improves SQL performance, when repeating the same SQL. Usage of the compiled SQL depends on the database vendors (JDBC database provides preparedstatement).

This feature works only when executing the SQL on the server. When Query Designer executes the SQL, even though set to True, the SQL is executed as non-compiled SQL.

# See also :

UseCompiledSQL

Allow SQL in script.

# Values :

| True  | Allow     |
|-------|-----------|
| False | Not allow |

### See also :

UseOZScript

Query execution timeout

# **Reference** :

Set to a value between 0 and 2147483647.

# See also :

QueryTimeout

Manages the multi dataset created by a dataset procedure.

| Name             | Description             |
|------------------|-------------------------|
| <u>Name</u>      | Query dataset name      |
| Procedure name   | procedure name          |
| Procedure type   | procedure type          |
| Target parameter | target parameter name   |
| Master Set       | master set name         |
| Query Timeout    | Query execution timeout |

Query dataset name

See also :

GetName

Procedure name

Values :

Gets or sets the procedure name.

# See also :

ProcedureName

Procedure type

# Values :

Gets or sets the procedure type.

# Reference :

The procedure type can be set by a procedure or function.

# See also :

ProcedureType

Target parameter name

# Values :

Sets the target parameter name to get the result of procedure.

# Reference :

Target parameter name is shown only when the parameter type is Cursor, and no name is shown for other parameter types.

# See also :

TargetParameter

Master set name

# Reference :

Sets the master set name for the current dataset.

### See also :

GetMasterDataSetName

Query execution timeout

# Reference :

Set to a value between 0 and 2147483647.

# See also :

QueryTimeout

Manages the dataset created in the User Data Store using a query.

Name

Description

# OZ Designer User Guide for OZ Query Designer

| Name_                    | User Data Store dataset name                                    |
|--------------------------|-----------------------------------------------------------------|
| <u>Statement</u>         | Execution statement                                             |
| Master Set               | Master set name                                                 |
| <u>Maximum Rows</u>      | Maximum row count of dataset                                    |
| <u>Script</u>            | Allow scripted SQL                                              |
| Hidden                   | Whether to hide the data set                                    |
| ConcurrentFetchSize      | Fetch buffer size for concurrent binding                        |
| ConcurrentFirstRow       | First fetch row count for concurrent binding                    |
| Send data before binding | Flush output stream buffer to the client before dataset binding |
| Send data after binding  | Flush output stream buffer to the client after dataset binding  |
| Description              | Dataset description                                             |

User data Store dataset name.

# See also :

GetName

Execution statement.

Sets the execution statement to get data from UDS class.

The statement will be passed to the UDS class as an argument.

# See also :

Command

Master set name.

# Reference :

Specify the master set of the current dataset.

# See also :

GetMasterDataSetName

Maximum row count of dataset.

### Reference :

Specify the maximum row count of the result dataset.

It should be in range of 0  $\sim$  2147483647.

Allow scripted SQL.

#### Values :

| True  | Allow     |
|-------|-----------|
| False | Not allow |

### See also :

UseOZScript

#### OZ Designer User Guide for OZ Query Designer

Whether to hide the data set

#### Values :

| True  | Hide the data set    |
|-------|----------------------|
| False | Display the data set |

#### Reference :

The hidden data sets are not displayed in the data tree of Report Designer. Also the hidden data sets can not be accessed by JavaScript and the result set is not sent to the viewer.

If you hide the source dataset for grouping in group data store, the oz server does not send the source dataset.

# See also :

Hidden

Fetch buffer size in bytes for concurrent binding.

Size of the result dataset to receive from the server at one time.

If set to zero, the size defined by the server applies.

This property does not works when running a query in Query Designer, but applies when the Report viewer receives dataset from the server. The fetch unit setup parameter of the viewer should be set to the dataset unit.

# See also :

ConcurrentFetchSize

First fetch row count for concurrent binding.

# Reference :

When the result dataset have very large size, you can quickly get the first small part of the dataset.

If set to zero, the count defined by the server applies.

This property does not works when running a query in Query Designer, but applies when the Report viewer receives dataset from the server. The fetch unit setup parameter of the viewer should be set to the dataset unit.

#### See also :

ConcurrentFirstRow

Flush output stream buffer to the client before dataset binding.

### Values :

| True  | Flush buffer before dataset binding     |
|-------|-----------------------------------------|
| False | Not flush buffer before dataset binding |

# Reference :

This function works only when the fetch type is "concurrent" and the fetch unit is "data module".

# See also :

FlushDataBeforeBinding

Flush output stream buffer to the client after dataset binding.

# Values :

| True  | Flush buffer after dataset binding     |
|-------|----------------------------------------|
| False | Not flush buffer after dataset binding |

# Reference :

This function works only when the fetch type is "concurrent" and the fetch unit is "data module".

# See also :

FlushDataAfterBinding

Dataset description.

Manages the dataset created in the Group Data Store using a query.

| Name                       | Description                                                     |
|----------------------------|-----------------------------------------------------------------|
| Name_                      | Group Store dataset name                                        |
| <u>Statement</u>           | Execution statement                                             |
| Master Set                 | Master set name                                                 |
| Consume Row                | Splits the original dataset into multiple datasets.             |
| Maximum Rows               | Maximum row count of dataset                                    |
| <u>Hidden</u>              | Whether to hide the data set                                    |
| <u>ConcurrentFetchSize</u> | Fetch buffer size for concurrent binding                        |
| ConcurrentFirstRow         | First fetch row count for concurrent binding                    |
| Send data before binding   | Flush output stream buffer to the client before dataset binding |
| Send data after binding    | Flush output stream buffer to the client after dataset binding  |
| Description                | Dataset description                                             |

Group Store dataset name.

# See also :

GetName

Execution statement.

#### **Reference** :

The execution statement to create the group data.

See also :

Command

Master set name.

### Reference :

Specify the master set of the current dataset.

# See also :

GetMasterDataSetName

Splits the original dataset into multiple datasets.

# Values :

| True  | Split    |
|-------|----------|
| False | No split |

# Reference :

When data splitting of a row is finished and getting next row, "True" must be set to complete group store binding. Normally, the dataset of the lowest level in a group store might be set to "True".

Maximum row count of dataset.

# Reference :

Specify the maximum row count of the result dataset.

It should be in range of  $0 \sim 2147483647$ .

#### See also :

MaxRowCount

Whether to hide the data set

# Values :

| - | True  | Hide the data set    |
|---|-------|----------------------|
|   | False | Display the data set |

# Reference :

The hidden data sets are not displayed in the data tree of Report Designer. Also the hidden data sets can not be accessed by JavaScript and the result set is not sent to the viewer.

If you hide the source dataset for grouping in group data store, the oz server does not send the source dataset.

# See also :

Hidden

Fetch buffer size in bytes for concurrent binding.

#### **Reference** :

Size of the result dataset to receive from the server at one time.

If set to zero, the size defined by the server applies.

This property does not works when running a query in Query Designer, but applies when the Report viewer receives dataset from the server. The fetch unit setup parameter of the viewer should be set to the dataset unit.

# See also :

 ${\tt Concurrent} {\tt FetchSize}$ 

First fetch row count for concurrent binding.

When the result dataset have very large size, you can quickly get the first small part of the dataset.

If set to zero, the count defined by the server applies.

This property does not works when running a query in Query Designer, but applies when the Report viewer receives dataset from the server. The fetch unit setup parameter of the viewer should be set to the dataset unit.

### See also :

ConcurrentFirstRow

Flush output stream buffer to the client before dataset binding.

# Values :

| True  | Flush buffer before dataset binding     |
|-------|-----------------------------------------|
| False | Not flush buffer before dataset binding |

This function works only when the fetch type is "concurrent" and the fetch unit is "data module".

#### See also :

FlushDataBeforeBinding

Flush output stream buffer to the client after dataset binding.

# Values :

| True  | Flush buffer after dataset binding     |
|-------|----------------------------------------|
| False | Not flush buffer after dataset binding |

# Reference :

This function works only when the fetch type is "concurrent" and the fetch unit is "data module".

# See also :

FlushDataAfterBinding

Dataset description.

Manages the FILE STORE XML dataset that is derived from user application's output such as XML file or text stream.

| Name                     | Description                                                     |
|--------------------------|-----------------------------------------------------------------|
| <u>Name</u>              | FILE STORE XML dataset name.                                    |
| <u>Master Set</u>        | Master set name.                                                |
| <u>Maximum Rows</u>      | Maximum row count of dataset.                                   |
| Dataset Node Name        | The dataset node name in XML file.                              |
| Recordset Node Name      | The recordset node name in XML file.                            |
| <u>Hidden</u>            | Whether to hide the data set                                    |
| ConcurrentFetchSize      | Fetch buffer size for concurrent binding                        |
| ConcurrentFirstRow       | First fetch row count for concurrent binding                    |
| Send data bofore binding | Flush output stream buffer to the client before dataset binding |
| Send data after binding  | Flush output stream buffer to the client after dataset binding  |

#### OZ Designer User Guide for OZ Query Designer

| D | Description | Dataset description |
|---|-------------|---------------------|
|---|-------------|---------------------|

FILE STORE XML dataset name.

#### See also :

GetName

Master set name.

# Reference :

Specify the master set of the current dataset.

# See also :

GetMasterDataSetName

Maximum row count of dataset.

# Reference :

Specify the maximum row count of the result dataset.

It should be in range of 0  $\sim$  2147483647.

# See also :

MaxRowCount

The dataset node name in XML file.

# See also :

DataSetNodeName

The recordset node name in XML file.

# See also :

RecordNodeName

Whether to hide the data set

# Values :

| True  | Hide the data set    |
|-------|----------------------|
| False | Display the data set |

### Reference :

The hidden data sets are not displayed in the data tree of Report Designer. Also the hidden data sets can not be accessed by JavaScript and the result set is not sent to the viewer.

If you hide the source dataset for grouping in group data store, the oz server does not send the source dataset.

### See also :
Hidden

Fetch buffer size in bytes for concurrent binding.

#### **Reference** :

Size of the result dataset to receive from the server at one time.

If set to zero, the size defined by the server applies.

This property does not works when running a query in Query Designer, but applies when the Report viewer receives dataset from the server. The fetch unit setup parameter of the viewer should be set to the dataset unit.

#### See also :

ConcurrentFetchSize

First fetch row count for concurrent binding.

# Reference :

When the result dataset have very large size, you can quickly get the first small part of the dataset.

If set to zero, the count defined by the server applies.

This property does not works when running a query in Query Designer, but applies when the Report viewer receives dataset from the server. The fetch unit setup parameter of the viewer should be set to the dataset unit.

# See also :

ConcurrentFirstRow

Flush output stream buffer to the client before dataset binding.

# Values :

| True  | Flush buffer before dataset binding     |
|-------|-----------------------------------------|
| False | Not flush buffer before dataset binding |

# Reference :

This function works only when the fetch type is "concurrent" and the fetch unit is "data module".

# See also :

FlushDataBeforeBinding

Flush output stream buffer to the client after dataset binding

# Values :

| True  | Flush buffer after dataset binding     |
|-------|----------------------------------------|
| False | Not flush buffer after dataset binding |

# Reference :

This function works only when the fetch type is "concurrent" and the fetch unit is "data module".

# See also :

FlushDataAfterBinding

Dataset description.

Manages the FILE STORE CSV dataset that is derived from user application's output such as CSV file or text stream.

| Name                       | Description                                                     |
|----------------------------|-----------------------------------------------------------------|
| <u>Name</u>                | FILE STORE CSV dataset name.                                    |
| <u>Master Set</u>          | Master set name.                                                |
| <u>Maximum Rows</u>        | Maximum row count of dataset.                                   |
| Field Delimiter            | Field delimiter                                                 |
| Line Delimiter             | Line delimiter                                                  |
| Character Set              | Character set of CSV file                                       |
| Null Mark                  | Null marker                                                     |
| <u>Hidden</u>              | Whether to hide the data set                                    |
| <u>ConcurrentFetchSize</u> | Fetch buffer size for concurrent binding                        |
| ConcurrentFirstRow         | First fetch row count for concurrent binding                    |
| Send data before binding   | Flush output stream buffer to the client before dataset binding |
| Send data after binding    | Flush output stream buffer to the client after dataset binding  |

### OZ Designer User Guide for OZ Query Designer

|  | Description | Dataset description |
|--|-------------|---------------------|
|--|-------------|---------------------|

FILE STORE CSV dataset name.

#### See also :

GetName

Master set name.

# Reference :

Sets the master set of the current dataset.

# See also :

GetMasterDataSetName

Maximum row count of dataset.

### Reference :

Specify the maximum row count of the result dataset.

It should be in range of 0  $\sim$  2147483647.

# See also :

MaxRowCount

Field delimiter

# Reference :

Define a character as the field delimiter.

# See also :

ColumnDelimiter

Line delimiter.

### Reference :

Define a character as the line delimiter.

#### Reference :

The default value is LINEFEED, the new line character(\n).

The line delimiter is case sensitive.

Old version of Query Designer provides only the LINEFEED as the line delimiter.

Character set of CSV file.

# See also :

CharacterSet

Null marker represents the null value.

### See also :

NullMark

Whether to hide the data set

# Values :

| True  | Hide the data set    |
|-------|----------------------|
| False | Display the data set |

# Reference :

The hidden data sets are not displayed in the data tree of Report Designer. Also the hidden data sets can not be accessed by JavaScript and the result set is not sent to the viewer. If you hide the source dataset for grouping in group data store, the oz server does not send the source dataset.

#### See also :

Hidden

Fetch buffer size in bytes for concurrent binding.

# Reference :

Size of the result dataset to receive from the server at one time.

If set to zero, the size defined by the server applies.

This property does not works when running a query in Query Designer, but applies when the Report viewer receives dataset from the server. The fetch unit setup parameter of the viewer should be set to the dataset unit.

### See also :

ConcurrentFetchSize

First fetch row count for concurrent binding.

# Reference :

When the result dataset have very large size, you can quickly get the first small part of the dataset.

If set to zero, the count defined by the server applies.

This property does not works when running a query in Query Designer, but applies when the Report viewer receives dataset from the server. The fetch unit setup parameter of the viewer should be set to the dataset unit.

# See also :

ConcurrentFirstRow

Flush output stream buffer to the client before dataset binding.

# Values :

| True  | Flush buffer before dataset binding     |
|-------|-----------------------------------------|
| False | Not flush buffer before dataset binding |

# Reference :

This function works only when the fetch type is "concurrent" and the fetch unit is "data module".

# See also :

FlushDataBeforeBinding

Flush output stream buffer to the client after dataset binding

# Values :

| True  | Flush buffer after dataset binding     |
|-------|----------------------------------------|
| False | Not flush buffer after dataset binding |

# Reference :

This function works only when the fetch type is "concurrent" and the fetch unit is "data module".

### See also :

FlushDataAfterBinding

Dataset description.

Manages the HTTP STORE XML dataset that is derived from user application's output such as XML file or text stream.

| Name                | Description                                  |
|---------------------|----------------------------------------------|
| Name                | HTTP STORE XML dataset name                  |
| <u>Master Set</u>   | Master set name.                             |
| Maximum Rows        | Maximum row count of dataset.                |
| Dataset Node Name   | The dataset node name in XML file.           |
| Recordset Node Name | The recordset node name in XML file.         |
| <u>Hidden</u>       | Whether to hide the data set                 |
| ConcurrentFetchSize | Fetch buffer size for concurrent binding     |
| ConcurrentFirstRow  | First fetch row count for concurrent binding |

### OZ Designer User Guide for OZ Query Designer

| Send data before binding | Flush output stream buffer to the client dataset binding | before  |
|--------------------------|----------------------------------------------------------|---------|
| Send data after binding  | Flush output stream buffer to the client after binding   | dataset |
| Description              | Dataset description                                      |         |

#### HTTP STORE XML dataset name

Master set name.

# Reference :

Sets the master set of the current dataset.

Maximum row count of dataset.

# Reference :

Specify the maximum row count of the result dataset.

It should be in range of 0  $\sim$  2147483647.

### See also :

MaxRowCount

The dataset node name in XML file.

# See also :

DataSetNodeName

The recordset node name in XML file.

# See also :

RecordNodeName

Whether to hide the data set

# Values :

| True  | Hide the data set    |
|-------|----------------------|
| False | Display the data set |

# Reference :

The hidden data sets are not displayed in the data tree of Report Designer. Also the hidden data sets can not be accessed by JavaScript and the result set is not sent to the viewer.

If you hide the source dataset for grouping in group data store, the oz server does not send the source dataset.

### See also :

Hidden

Fetch buffer size in bytes for concurrent binding.

# Reference :

Size of the result dataset to receive from the server at one time.

If set to zero, the size defined by the server applies.

This property does not works when running a query in Query Designer, but applies when the Report viewer receives dataset from the server. The fetch unit setup parameter of the viewer should be set to the dataset unit.

# See also :

ConcurrentFetchSize

First fetch row count for concurrent binding.

# Reference :

When the result dataset have very large size, you can quickly get the first small part of the dataset.

If set to zero, the count defined by the server applies.

This property does not works when running a query in Query Designer, but applies when the Report viewer receives dataset from the server. The fetch unit setup parameter of the viewer should be set to the dataset unit.

### See also :

ConcurrentFirstRow

Flush output stream buffer to the client before dataset binding.

#### Values :

| True  | Flush buffer before dataset binding     |
|-------|-----------------------------------------|
| False | Not flush buffer before dataset binding |

# Reference :

This function works only when the fetch type is "concurrent" and the fetch unit is "data module".

# See also :

#### FlushDataBeforeBinding

Flush output stream buffer to the client after dataset binding

# Values :

| True  | Flush buffer after dataset binding     |
|-------|----------------------------------------|
| False | Not flush buffer after dataset binding |

# Reference :

This function works only when the fetch type is "concurrent" and the fetch unit is "data module".

# See also :

FlushDataAfterBinding

Dataset description.

Manages the HTTP STORE CSV dataset that is derived from user application's output such as CSV file or text stream.

| Name                       | Description                                                     |
|----------------------------|-----------------------------------------------------------------|
| <u>Name</u>                | HTTP STORE CSV dataset name.                                    |
| <u>Master Set</u>          | Master set name.                                                |
| <u>Maximum Rows</u>        | Maximum row count of dataset.                                   |
| Field Delimiter            | Field delimiter                                                 |
| Line Delimiter             | Line delimiter                                                  |
| Character Set              | Character set of CSV file                                       |
| Null Mark                  | Null marker                                                     |
| <u>Hidden</u>              | Whether to hide the data set                                    |
| <u>ConcurrentFetchSize</u> | Fetch buffer size for concurrent binding                        |
| ConcurrentFirstRow         | First fetch row count for concurrent binding                    |
| Send data before binding   | Flush output stream buffer to the client before dataset binding |
| Send data after binding    | Flush output stream buffer to the client after dataset binding  |
| Description                | Dataset description                                             |

HTTP STORE CSV dataset name.

Master set name.

# Reference :

Sets the master set of the current dataset.

Maximum row count of dataset.

# Reference :

Specify the maximum row count of the result dataset.

It should be in range of  $0 \sim 2147483647$ .

### See also :

MaxRowCount

Field delimiter

# Reference :

Define a character as the field delimiter.

# See also :

ColumnDelimiter

Line delimiter.

### Reference :

Define a character as the line delimiter.

# Reference :

The default value is LINEFEED, the new line character( $\n)$ .

The line delimiter is case sensitive.

Old version of Query Designer provides only the LINEFEED as the line delimiter.

Character set of CSV file.

# See also :

CharacterSet

Null marker represents the null value.

# See also :

NullMark

Whether to hide the data set

# Values :

| True  | Hide the data set    |
|-------|----------------------|
| False | Display the data set |

### Reference :

The hidden data sets are not displayed in the data tree of Report Designer. Also the hidden data sets can not be accessed by JavaScript and the result set is not sent to the viewer.

If you hide the source dataset for grouping in group data store, the oz server does not send the source dataset.

# See also :

Hidden

Fetch buffer size in bytes for concurrent binding.

# Reference :

Size of the result dataset to receive from the server at one time.

If set to zero, the size defined by the server applies.

This property does not works when running a query in Query Designer, but applies when the Report viewer receives dataset from the server. The fetch unit setup parameter of the viewer should be set to the dataset unit.

### See also :

ConcurrentFetchSize

First fetch row count for concurrent binding.

# Reference :

When the result dataset have very large size, you can quickly get the first small part of the dataset.

If set to zero, the count defined by the server applies.

This property does not works when running a query in Query Designer, but applies when the Report viewer receives dataset from the server. The fetch unit setup parameter of the viewer should be set to the dataset unit.

# See also :

ConcurrentFirstRow

Flush output stream buffer to the client before dataset binding.

# Values :

| True  | Flush buffer before dataset binding     |
|-------|-----------------------------------------|
| False | Not flush buffer before dataset binding |

# Reference :

This function works only when the fetch type is "concurrent" and the fetch unit is "data module".

# See also :

FlushDataBeforeBinding

Flush output stream buffer to the client after dataset binding

# Values :

| True  | Flush buffer after dataset binding     |
|-------|----------------------------------------|
| False | Not flush buffer after dataset binding |

# Reference :

This function works only when the fetch type is "concurrent" and the fetch unit is "data module".

# See also :

FlushDataAfterBinding

Dataset description.

Manages the dataset created in SOAP store. SOAP STORE dataset is made from the web service data source.

| Name                       | Description                                                     |
|----------------------------|-----------------------------------------------------------------|
| <u>Name</u>                | SOAP STORE dataset name.                                        |
| <u>Master Set</u>          | Master set name.                                                |
| <u>Hidden</u>              | Whether to hide the data set                                    |
| <u>ConcurrentFetchSize</u> | Fetch buffer size for concurrent binding                        |
| ConcurrentFirstRow         | First fetch row count for concurrent binding                    |
| Send data before binding   | Flush output stream buffer to the client before dataset binding |
| Send data after binding    | Flush output stream buffer to the client after dataset binding  |
| Base XPath                 | Base XML Path                                                   |
| Description                | Dataset description                                             |

SOAP STORE dataset name.

Master set name.

# Reference :

Sets the master set of the current dataset.

Whether to hide the data set

### Values :

| True  | Hide the data set    |
|-------|----------------------|
| False | Display the data set |

# Reference :

The hidden data sets are not displayed in the data tree of Report Designer. Also the hidden data sets can not be accessed by JavaScript and the result set is not sent to the viewer.

If you hide the source dataset for grouping in group data store, the oz server does not send the source dataset.

Fetch buffer size in bytes for concurrent binding.

# Reference :

Size of the result dataset to receive from the server at one time.

If set to zero, the size defined by the server applies.

This property does not works when running a query in Query Designer, but applies when the Report viewer receives dataset from the server. The fetch unit setup parameter of the viewer should be set to the dataset unit.

First fetch row count for concurrent binding.

#### Reference :

When the result dataset have very large size, you can quickly get the first small part of the dataset.

If set to zero, the count defined by the server applies.

This property does not works when running a query in Query Designer, but applies when the Report viewer receives dataset from the server. The fetch unit setup parameter of the viewer should be set to the dataset unit.

Flush output stream buffer to the client before dataset binding.

#### Values :

| True  | Flush buffer before dataset binding     |
|-------|-----------------------------------------|
| False | Not flush buffer before dataset binding |

# Reference :

This function works only when the fetch type is "concurrent" and the fetch unit is "data module".

Flush output stream buffer to the client after dataset binding

# Values :

| True  | Flush buffer after dataset binding     |
|-------|----------------------------------------|
| False | Not flush buffer after dataset binding |

# Reference :

This function works only when the fetch type is "concurrent" and the fetch unit is "data module".

Base XML Path

Dataset description

Manages the dataset created in ADO DataSet Webservice Store. The dataset is made from the ADO DataSet object.

| Name            | Description             |
|-----------------|-------------------------|
| <u>Name</u>     | ADO multi-dataset name. |
| Master Set      | Master set name.        |
| <u>EndPoint</u> | End Point               |
| SOAPAction      | SOAP Action             |

ADO multi-dataset name.

Master set name.

# Reference :

Sets the master set of the current dataset.

EndPoint

SOAPAction

Manages the dataset created in the XML data store. The dataset is made from the XML data with DTD/XSD.

Name

Description

# OZ Designer User Guide for OZ Query Designer

| Name_                      | XML STORE dataset name.                                         |
|----------------------------|-----------------------------------------------------------------|
| Master Set                 | Master set name.                                                |
| <u>Hidden</u>              | Whether to hide the data set                                    |
| <u>ConcurrentFetchSize</u> | Concurrent type fetch buffer size                               |
| ConcurrentFirstRow         | First fetch row count for concurrent binding                    |
| Send data before binding   | Flush output stream buffer to the client before dataset binding |
| Send data after binding    | Flush output stream buffer to the client after dataset binding  |
| Description                | Dataset description                                             |

XML STORE dataset name.

See also :

GetName

Master set name.

# Reference :

Sets the master set of the current dataset.

# See also :

GetMasterDataSetName

Whether to hide the data set

# Values :

| True  | Hide the data set    |
|-------|----------------------|
| False | Display the data set |

# Reference :

The hidden data sets are not displayed in the data tree of Report Designer. Also the hidden data sets can not be accessed by JavaScript and the result set is not sent to the viewer.

If you hide the source dataset for grouping in group data store, the oz server does not send the source dataset.

# See also :

Hidden

Fetch buffer size in bytes for concurrent binding.

### Reference :

Size of the result dataset to receive from the server at one time.

If set to zero, the size defined by the server applies.

This property does not works when running a query in Query Designer, but applies when the Report viewer receives dataset from the server. The fetch unit setup parameter of the viewer should be set to the dataset unit.

# See also :

ConcurrentFetchSize

First fetch row count for concurrent binding.

# Reference :

When the result dataset have very large size, you can quickly get the first small part of the dataset.

If set to zero, the count defined by the server applies.

This property does not works when running a query in Query Designer, but applies when the Report viewer receives dataset from the server. The fetch unit setup parameter of the viewer should be set to the dataset unit.

# See also :

ConcurrentFirstRow

Flush output stream buffer to the client before dataset binding.

# Values :

| True  | Flush buffer before dataset binding     |
|-------|-----------------------------------------|
| False | Not flush buffer before dataset binding |

# Reference :
This function works only when the fetch type is "concurrent" and the fetch unit is "data module".

# See also :

FlushDataBeforeBinding

Flush output stream buffer to the client after dataset binding

## Values :

| True  | Flush buffer after dataset binding     |
|-------|----------------------------------------|
| False | Not flush buffer after dataset binding |

## Reference :

This function works only when the fetch type is "concurrent" and the fetch unit is "data module".

# See also :

FlushDataAfterBinding

Dataset description.

Manages the dataset created in the SAP data store. The dataset is made from the result data of SAP R/3 RFC.

| Name                       | Description                                                     |  |  |
|----------------------------|-----------------------------------------------------------------|--|--|
| Name                       | SAP STORE dataset name                                          |  |  |
| <u>Dataset</u>             | Name of result dataset created by SAP R/3 RFC.                  |  |  |
| <u>Hidden</u>              | Whether to hide the data set                                    |  |  |
| <u>ConcurrentFetchSize</u> | Concurrent type fetch buffer size                               |  |  |
| <u>ConcurrentFirstSize</u> | First fetch row count for concurrent binding                    |  |  |
| Send data before binding   | Flush output stream buffer to the client before dataset binding |  |  |
| Send data after binding    | Flush output stream buffer to the client after dataset binding  |  |  |
| Description                | Dataset description                                             |  |  |

SAP STORE dataset name

## See also :

GetName

Name of result dataset created by SAP R/3 RFC.

Whether to hide the data set

### Values :

| True  | Hide the data set    |
|-------|----------------------|
| False | Display the data set |

## Reference :

The hidden data sets are not displayed in the data tree of Report Designer. Also the hidden data sets can not be accessed by JavaScript and the result set is not sent to the viewer. If you hide the source dataset for grouping in group data store, the oz server does not send the source dataset.

## See also :

Hidden

Fetch buffer size in bytes for concurrent binding.

## Reference :

Size of the result dataset to receive from the server at one time.

If set to zero, the size defined by the server applies.

This property does not works when running a query in Query Designer, but applies when the Report viewer receives dataset from the server. The fetch unit setup parameter of the viewer should be set to the dataset unit.

## See also :

ConcurrentFetchSize

First fetch row count for concurrent binding.

## Reference :

When the result dataset have very large size, you can quickly get the first small part of the dataset.

If set to zero, the count defined by the server applies.

This property does not works when running a query in Query Designer, but applies when the Report viewer receives dataset from the server. The fetch unit setup parameter of the viewer should be set to the dataset unit.

## See also :

ConcurrentFirstRow

Flush output stream buffer to the client before dataset binding.

# Values :

| True  | Flush buffer before dataset binding     |
|-------|-----------------------------------------|
| False | Not flush buffer before dataset binding |

## Reference :

This function works only when the fetch type is "concurrent" and the fetch unit is "data module".

# See also :

FlushDataBeforeBinding

Flush output stream buffer to the client after dataset binding

# Values :

| True  | Flush buffer after dataset binding     |
|-------|----------------------------------------|
| False | Not flush buffer after dataset binding |

# Reference :

This function works only when the fetch type is "concurrent" and the fetch unit is "data module".

### See also :

FlushDataAfterBinding

Dataset description.

Manages the dataset created in the Clear Quest data store. The dataset is made from the result data of IBM Rational Clear Quest.

| Name                | Description                                  |
|---------------------|----------------------------------------------|
| <u>Name</u>         | CLEAR QUEST STORE dataset name               |
| Туре                | CLEAR QUEST STORE data type                  |
| Master Set          | Master set name                              |
| Maximum Rows        | Maximum row count of dataset.                |
| Use Script          | Allow scripted SQL                           |
| <u>Hidden</u>       | Whether to hide the data set                 |
| ConcurrentFetchSize | Concurrent type fetch buffer size            |
| ConcurrentFirst Row | First fetch row count for concurrent binding |

#### OZ Designer User Guide for OZ Query Designer

| Send data before binding | Flush output<br>dataset binding | stream<br>g | buffer   | to  | the    | client  | before  |
|--------------------------|---------------------------------|-------------|----------|-----|--------|---------|---------|
| Send data after binding  | Flush output st<br>binding      | tream bu    | iffer to | the | client | after ( | dataset |
| Description              | Dataset descri                  | ption       |          |     |        |         |         |

#### CLEAR QUEST STORE dataset name.

CLEAR QUEST STORE data type.

Master set name.

## Reference :

Sets the master set of the current dataset.

Maximum row count of dataset.

### Reference :

Specify the maximum row count of the result dataset.

It should be in range of 0  $\sim$  2147483647.

Allow scripted SQL

#### Values :

| True  | Allow     |
|-------|-----------|
| False | Not allow |

Whether to hide the data set

## Values :

| True  | Hide the data set    |
|-------|----------------------|
| False | Display the data set |

#### Reference :

The hidden data sets are not displayed in the data tree of Report Designer. Also the hidden data sets can not be accessed by JavaScript and the result set is not sent to the viewer.

If you hide the source dataset for grouping in group data store, the oz server does not send the source dataset.

Fetch buffer size in bytes for concurrent binding.

#### Reference :

Size of the result dataset to receive from the server at one time.

If set to zero, the size defined by the server applies.

This property does not works when running a query in Query Designer, but applies when the Report viewer receives dataset from the server. The fetch unit setup parameter of the viewer should be set to the dataset unit.

First fetch row count for concurrent binding.

## Reference :

When the result dataset have very large size, you can quickly get the first small part of the dataset.

If set to zero, the count defined by the server applies.

This property does not works when running a query in Query Designer, but applies when the Report viewer receives dataset from the server. The fetch unit setup parameter of the viewer should be set to the dataset unit.

Flush output stream buffer to the client before dataset binding.

## Values :

| True  | Flush buffer before dataset binding     |
|-------|-----------------------------------------|
| False | Not flush buffer before dataset binding |

#### Reference :

This function works only when the fetch type is "concurrent" and the fetch unit is "data module".

Flush output stream buffer to the client after dataset binding

## Values :

| True  | Flush buffer after dataset binding     |
|-------|----------------------------------------|
| False | Not flush buffer after dataset binding |

## Reference :

This function works only when the fetch type is "concurrent" and the fetch unit is "data module".

Dataset description.

TABLE OF CONTENTS

<u>Dataset Field</u> SOAP dataset Field

XML dataset Field

Manages fields information of the result dataset.

| Name        | Description                                 |
|-------------|---------------------------------------------|
| <u>Name</u> | Name of the data field                      |
| Туре        | Type of the data field                      |
| Decryption  | Indicates whether to decrypt the data field |
| Description | Description of the data field               |

Name of the data field.

## See also :

GetFieldName

Type of the data field.

# See also :

GetFieldType

Indicates whether to decrypt the data field.

# Values :

| T<br>r<br>u<br>e | Decrypt                  |
|------------------|--------------------------|
| F                |                          |
| a                |                          |
| 1                | Do not decrypt (default) |
| s                |                          |
| e                |                          |

### Reference :

This function is supported only by the Java server, and the decryption status can be checked in the OZ viewer.

To use this function, you must set the values of datafield\_usersecurity.Active and datafield\_usersecurity.Class in the config/spmgr.properties file of the Java server.

See also :

IsDecrypt

Description of the data field.

Manages fields information of the SOAP result dataset.

| Name         | Description                       |
|--------------|-----------------------------------|
| <u>Name</u>  | Name of the SOAP data field       |
| <u>Type</u>  | Type of the SOAP data field       |
| <u>XPath</u> | Base XPath of the SOAP data field |

#### OZ Designer User Guide for OZ Query Designer

| Decryption  | Indicates whether to decrypt the SOAP data field |
|-------------|--------------------------------------------------|
| Description | Description of the SOAP data field               |

Name of the SOAP data field.

Type of the SOAP data field.

Base XPath of the SOAP data field.

Indicates whether to decrypt the SOAP data field.

# Values :

Т

r

Decrypt

| u |                          |
|---|--------------------------|
| e |                          |
| F |                          |
| a |                          |
| 1 | Do not decrypt (default) |
| s |                          |
| e |                          |

## Reference :

This function is supported only by the Java server, and the decryption status can be checked in the OZ viewer.

To use this function, you must set the values of datafield\_usersecurity.Active and datafield\_usersecurity.Class in the config/spmgr.properties file of the Java server.

Description of the SOAP data field.

Manages fields information of the XML result dataset.

Name

Description

#### OZ Designer User Guide for OZ Query Designer

| <u>Name</u>  | Name of the XML data field                      |
|--------------|-------------------------------------------------|
| <u>Type</u>  | Type of the XML data field                      |
| <u>XPath</u> | Base XPath of the XML data field                |
| Decryption   | Indicates whether to decrypt the XML data field |
| Description  | Description of the XML data field               |

Name of the XML data field.

# See also :

GetFieldName

Type of the XML data field.

# See also :

GetFieldType

Base XPath of the XML data field.

# See also :

GetXPath

Indicates whether to decrypt the XML data field.

## Values :

| Т    |                          |
|------|--------------------------|
| r    | Decrypt                  |
| u    |                          |
| e    |                          |
| F    |                          |
| а    |                          |
| 1    | Do not decrypt (default) |
| s    |                          |
| e    |                          |
| <br> |                          |

## Reference :

This function is supported only by the Java server, and the decryption status can be checked in the OZ viewer.

To use this function, you must set the values of datafield\_usersecurity.Active and datafield\_usersecurity.Class in the config/spmgr.properties file of the Java server.

# See also :

IsDecrypt

Description of the XML data field.

#### OZ Designer User Guide for OZ Query Designer

Manages user defined parameters.

| Name        | Description                                             |
|-------------|---------------------------------------------------------|
| <u>Name</u> | User defined parameter name                             |
| <u>Туре</u> | User defined parameter type                             |
| Value       | User defined parameter value                            |
| Encryption  | Indicates whether to encrypt the User defined parameter |
| Session Key | User defined parameter's Session Key                    |
| Description | User defined parameter description                      |

Name of the user defined parameter variable.

Type of the user defined parameter variable.

Value of the user defined parameter variable.

## Reference :

Set the default value of the user defined parameter variable.

Indicates whether to encrypt the User defined parameter.

# Values :

| Encrypt                  |
|--------------------------|
|                          |
|                          |
|                          |
|                          |
| Do not encrypt (default) |
|                          |
|                          |

# Reference :

To use this function, you must set the values of odiparam\_usersecurity.Active and odiparam\_usersecurity.Class in the config/spmgr.properties file of the Java server.

Session Key of the user defined parameter.

### Reference :

This property is supported only for OZ Server Servlet type.

Description of the user defined parameter.

Manages Include fields those are included from the ODI file on server repository or LocalExplorer.

| Name         | Description                   |
|--------------|-------------------------------|
| <u>Name</u>  | Include field name.           |
| <u>OZURL</u> | Path of the ODI file included |

Include field name.

Path of the ODI file included.

#### Reference :

OZURL is an URL path representing the category and file name of the Included ODI file.

If the Included ODI file is located on the server repository, OZURL is the path for [Repository Root]. If the Included ODI file is not located on the server repository, OZURL is the path for [LocalExplorer].

Ex) ozp:///CategoryName/FileName

This chapter explains environments setup, usage of server repository and so on.

Explains how to set up query designer's environments.

Working folder is very important for file sharing by repository. It is an local working folder to which

Repository client copies file from repository server and saves to an local working folder. That local working folder is the working folder and is very important for file sharing based on repository.

# Default Working folder

If the first time you run the OZ Query Designer, working folder path is the OZRepository in the My Documents folder of user accounts. If the OZRepository folder does not exist, it will be created automatically.

# Set Working Folder menu

Select **[Set Working Folder]** from the right click popup menu on a folder which is to be working folder in repository window. The selected folder becomes working folder.

If set working folder using local explorer, the working folder will be shown in "Working Folder [path]" format.

If the selected folder has already registered in Working folder manager, both name and path of working folder are shown.

For example, when "C:/Repository" path has already registered as named "Working folder1" in Working folder manager, if set working folder in repository window, working folder name is shown in "(Working Folder1) [C:\Repository]" format with its path.

# Working folder Manager

The working folder manager registers multiple working folders from the local explorer and manages them.

Select **[Working folder manager]** from the right click popup menu on the working folder in repository window.

If you click the [Import] button in the Working folder manager dialog, import an XML file containing the working folder list information and displays the working folder list. If you click the [Export] button in the working folder list dialog, save working folder list information that is added to the dialog as an XML file.

If you set the working folder in the Working folder manager, working folder is shown in "Working Folder (Name of working folder) [Path of working folder]" format.

Sets basic designer options such as layout, language, etc.

Use Options dialog by selecting **[File] > [Options...]** menu. Click **[Restore]** to return to default settings.

# General

| Limit max rows of result data : | et the maximum number of query result  |  |
|---------------------------------|----------------------------------------|--|
|                                 | rows.                                  |  |
|                                 | "Max rows" option is available only in |  |
|                                 | [Result] tap.                          |  |

# Layout

| Design Mode :                                     | Design View : design    |
|---------------------------------------------------|-------------------------|
|                                                   | view mode               |
|                                                   | Manual : manual mode    |
| Save window layout when the application quits :   | Save the current window |
|                                                   | layout when exiting     |
|                                                   | query designer          |
| Reset window layout : Reset window la             |                         |
| Save current window layout : Save the current win |                         |
|                                                   | layout                  |

# Language

| Language : | Korean : Korean                                  |
|------------|--------------------------------------------------|
|            | Japanese : Japanese                              |
|            | English : English                                |
|            | Chinese : Chinese                                |
| Reset :    | Reset to the language that is currently running. |

# Save

| Autosave :                      | Automatic backup every given minutes in range of 1 $\sim$ 60. |  |
|---------------------------------|---------------------------------------------------------------|--|
| Encrypt the file while saving : | Encrypt file before saving.                                   |  |
|                                 | For more details, contact OZ technical                        |  |
|                                 | support.                                                      |  |

# Server

| Local server type :        | Type of OZ local server                             |  |
|----------------------------|-----------------------------------------------------|--|
|                            | <b>Java :</b> Java type                             |  |
|                            | .Net : .Net type                                    |  |
| Data binding server type : | Specify location of OZ server to bind data for a    |  |
|                            | query.                                              |  |
|                            | <b>OpenType :</b> connect to the server that opened |  |
|                            | ODI file.                                           |  |
| Local : Local server       |                                                     |  |
|                            | <b>OZServer :</b> current OZ server                 |  |
|                            | ForceLoal : always local server.                    |  |
|                            | ForceOZServer : always current OZ server            |  |
|                            | ForceOpenType : always the server that              |  |
|                            | opened ODI file.                                    |  |
|                            |                                                     |  |
|                            |                                                     |  |

Option values except "ForceLocal" can be set to different values according to "Connection Position" property value of OZ Data Tree.

## See also :

Server Connection Position

Set options for database and SQL function list.

Use Options dialog launched by selecting [File] > [Options...] menu.

# General

| Detect join condition automatically :              | Automatically detect join conditions between tables.                                                                                                    |
|----------------------------------------------------|----------------------------------------------------------------------------------------------------|
| Use table information cached in the local system : | Save in local cache the table<br>information received from the<br>database at fist connection and use<br>table information on local cache<br>from the next.                         |
|                                                    |                                                                                                    |
|                                                    | Confirm when using table                                                                                                    |
|                                                    | Confirm when using table<br>information cached in the local                                                                                                    |
|                                                    | Confirm when using table<br>information cached in the local<br>system : show confirm message                                                                                        |
|                                                    | Confirm when using table<br>information cached in the local<br>system : show confirm message<br>box when use table information                                                      |
|                                                    | Confirm when using table<br>information cached in the local<br>system : show confirm message<br>box when use table information<br>on local cache.                                   |
| Get table information automatically                | Confirm when using table<br>information cached in the local<br>system : show confirm message<br>box when use table information<br>on local cache.<br>Get table information whenever |

# SQL Function List

| Set up SQL function list file | Set SQL function list file for each database vendor. |
|-------------------------------|------------------------------------------------------|
| for each database vendor :    | Database vendor : select a database vendor.          |
|                               | SOL function list file : SOL function list file      |

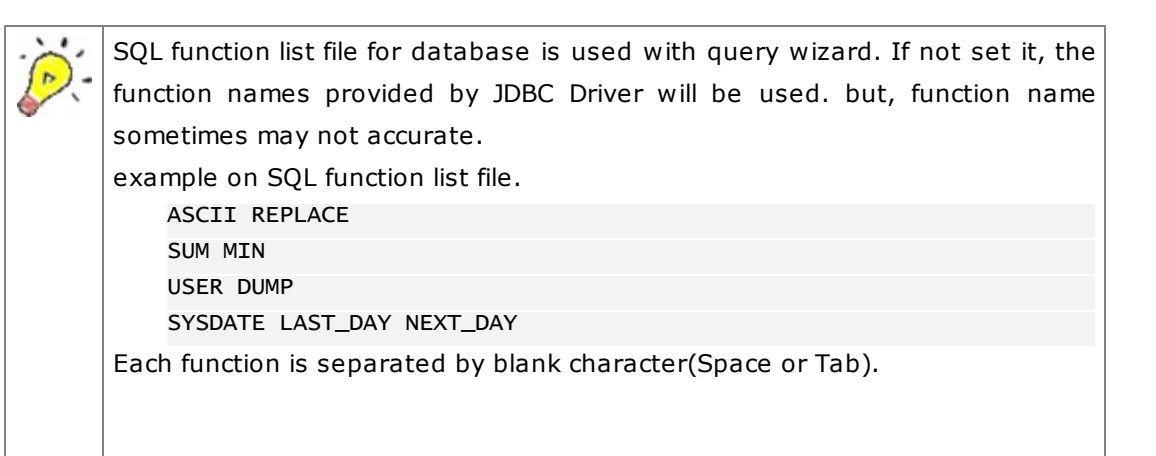

The file have four lines and the first line includes string functions, the second line includes math functions, the third line includes system functions, and the fourth line includes time functions.

Set options for query edit window in manual mode, query text window in design view mode, text in script window.

Use Options dialog launched by selecting [File] > [Options...] menu.

# Environment

| Use syntax highlighting :  | When creating a query in manual mode, display keywords in different colors. |
|----------------------------|-----------------------------------------------------------------------------|
| View script help tooltip : | Show prototype of a function by tooltip in script window.                   |
| Show line numbers :        | Show line numbers.                                                          |

# Font And Color

| Font :       | font face        |
|--------------|------------------|
| Size :       | font size        |
| Style :      | font style       |
| Foreground : | foreground color |
| Background : | background color |

Repository server is an remote storage for various files such as ODI, OZR, OZA, and data file. With Repository server, many developers can share files remotely. Each user can have different file access permission. Version control feature of repository server improves teamwork productivity.

Select **[Open Repository...]** form the right click popup menu on the **[Repository Server]** in the repository window. Double click a server to be connected in server list.

In the Server List dialog, set the server name, type, and connection information, and then click the [Save] button.

If you click the [Import] button in the server list dialog, import an XML file containing the server list information and displays the server list. If you click the [Export] button in the server list dialog, save server list information that is added to the dialog as an XML file.

# **Open server repository**

Explains how to connect to the repository server.

Select [Open Repository...] form the right click popup menu on the [Repository Server] in the repository window. Double click a server to be connected in server list.

Repository server folder and files are appears in the repository window after successful connection.

# Close server repository

Explains how to disconnect from the repository server.

Select **[Close Repository...]** form the right click popup menu on the connected repository server in the repository window.

Once connected to the repository server, you can open and edit an ODI file saved on the repository server.

Repository File Window appears by clicking [File] > [Open] menu or the open icon on the toolbar.

Click **[OK]** after selecting a file on the repository server.

# Caution for opening file from server

- When you opened a file from the server and saved it on local working folder, if you select [File] > [Save] or click [save icon], the file will be saved as local file. So, If open the file from server again, the file on server will be opened and might be different from the file saved on local working folder.
- To apply modification of file to repository server, you must check out first, edit the file, and check in last.
- If you have finished editing the file opened from the server, you must check in or cancel checkout.

# Add category

Select **[New Category...]** from the right click popup menu on the category to which a new category to be added.

Enter category name in [Add a category] dialog.

# File upload

Select the file to upload from working folder and drag & drop to the wanted category in repository server. Item upload dialog appears and shows the item list to be uploaded.

The selected items are uploaded to the designated category in repository server by clicking **[Upload]**.

Select multiple files while pressing **<Ctrl>** or **<Shift>**. Drag & drop the selected files to target category and then Item upload dialog appears and shows the item list to be uploaded. Select items and click **[Upload]**.

# File download

Select **[Download...]** from the right click popup menu on the file in repository server to download.

Select items to download from Download Items dialog to working folder in local computer and click **[Download]**.

By checking "Select checked out items" option, user's and other user's checked out items can be download too.

If local working folder have the same name of file, a confirm box appears.
# Deleting category and file

Select **[Delete...]** from the right click popup menu on the category or file to delete. The Delete Items dialog shows items to be deleted.

Select items to delete and click **[Delete]** and the selected items or category will be deleted from the repository server.

## Changing name

Select **[Rename...]** from the right click popup menu on the category or file to rename. The Rename this category or Rename this item dialog appears. Select items to rename and click **[Confirm]**.

OZ repository doesn't allow concurrent modifications or updates by multiple designers in order to keep consistency of file sharing and updating. Repository server allows only one designer to edit file at any time. So, in order to edit files on the server, the designer must get update permission from the repository server.

## Check in

Check in is a process to save the modified file and return the update permission to repository server. Click **[Check In...]** from the right click popup menu on the file to check in.

Check files and click [Check in] in Item check in dialog.

When you edited a checked out file, and if you want to save the changes, but not return the permission, check "Keep checked out" option and click **[Check in]**. This option eliminates the hassle of checking in and checking out again.

## Check out

Checkout is a process to get the permission to edit and update repository server files from OZ repository according to its rules.

Click **[Check Out...]** from the right click popup menu on the file to check out. Check files and click **[Check out]** in Item check out dialog.

# Undo check out

Undo Checkout returns the edit permission without saving the changes of checkout file to repository server.

Click **[Undo Check Out...]** from the right click popup menu on the file to undo check out. Check files and click **[Check out]** in Undo check out item dialog.

Once item got history by checking in and checking out, you can see them using **Show History** menu.

Select **[Show History...]** from the right click popup menu on the item in repository server.

A dialog shows a history of the selected item.

The versions of an item history is given at item check in time and the lesser number, the older version.

You can select a version and download, view comment, rollback, delete history.

You can also compare between scripts of two versions.

Select **[Find Items...]** from the right click popup menu on the category to search in repository server.

Find item dialog appears. Path shows the selected category path. Click **[Find]** after setting up Text, Default option, Item option and selected items are listed.

You can do Check in, Check out, or Cancel Check out by right click popup menu on an item.

#### Caution for item search

■ Version information will be shown only when "Comment" and "Include item history" option were checked. Otherwise not be shown. The lesser version number, the older version. The right click popup menu on an item having history versions have only **[Download...]** and **[Comment...]** menu activated.

■ The None type server, since it does not support history functions such as Check in and Check out, Find item dialog shows all options in "Item option" inactivated.

Item search function can be used only for repository server, not for local working folder.

■ "Include item history" option must be checked for comment search.

Explains how to set alias information file (db.properties, datasource.properties), XML file path of file store or HTTP store, and CSV file path when adding store.

# Using open dialog

Select a file with Open dialog being opened by clicking the file path selection button.

For example, to set alias information file, click the file path selection button. Open dialog appears.

If the disk drive selected in Open dialog (ex. C:\) is the very one on which OZ designer installed, relative path is used and otherwise, absolute path is used.

#### Entering path

The file path can be set as absolute, relative path, OZ URL.

| Absolute path : | C:\conf\db.properties    |
|-----------------|--------------------------|
| Relative path : | ./db.properties          |
| OZ URL :        | ozp://conf/db.properties |

Character sets available for encoding and decoding set of database connection are listed. And alias names for each character set also listed.

| Character set | Available alias name                             |
|---------------|--------------------------------------------------|
| ASCII         | us-ascii, ascii, 646, iso646-us, default, ascii7 |
| Big5          | big5                                             |
| Ср037         | ibm037, ibm-037, cp037, 037                      |
| Ср1006        | ibm1006, ibm-1006, cp1006, 1006                  |
| Cp1025        | ibm1025, ibm-1025, cp1025, 1025                  |
| Cp1026        | ibm1026, ibm-1026, cp1026, 1026                  |
| Ср1097        | ibm1097, ibm-1097, cp1097, 1097                  |
| Cp1098        | ibm1098, ibm-1098, cp1098, 1098                  |
| Cp1112        | ibm1112, ibm-1112, cp1112, 1112                  |
| Cp1122        | ibm1122, ibm-1122, cp1122, 1122                  |
| Cp1123        | ibm1123, ibm-1123, cp1123, 1123                  |
| Cp1124        | ibm1124, ibm-1124, cp1124, 1124                  |
| Cp1250        | windows-1250                                     |
| Cp1251        | windows-1251                                     |
| Cp1252        | windows-1252                                     |
| Cp1253        | windows-1253                                     |
| Cp1254        | windows-1254                                     |
| Cp1255        | windows-1255                                     |
| Cp1256        | windows-1256                                     |
| Cp1257        | windows-1257                                     |
| Cp1258        | windows-1258                                     |
| Cp1381        | ibm1381, ibm-1381, cp1381, 1381                  |
| Ср1383        | ibm1383, ibm-1383, cp1383, 1383                  |

| Ср273   | ibm273, ibm-273, cp273, 273                            |
|---------|--------------------------------------------------------|
| Ср277   | ibm277, ibm-277, cp277, 277                            |
| Ср278   | ibm278, ibm-278, cp278, 278                            |
| Ср280   | ibm280, ibm-280, cp280, 280                            |
| Ср284   | ibm284, ibm-284, cp284, 284                            |
| Ср285   | ibm285, ibm-285, cp285, 285                            |
| Ср297   | ibm297, ibm-297, cp297, 297                            |
| Ср33722 | Ibm33722, ibm-33722, cp33722, 33722                    |
| Ср420   | ibm420, ibm-420, cp420, 420                            |
| Ср424   | ibm424, ibm-424, cp424, 424                            |
| Ср437   | ibm437, ibm-437, cp437, 437                            |
| Ср500   | ibm500, ibm-500, cp500, 500                            |
| Ср737   | ibm737, ibm-737, cp737, 737                            |
| Ср775   | ibm775, ibm-775, cp775, 775                            |
| Ср838   | ibm838, ibm-838, cp838, 838                            |
| Ср850   | ibm850, ibm-850, cp850, 850, cspc850multilingual       |
| Ср852   | ibm852, ibm-852, cp852, 852, cspcp852                  |
| Ср855   | ibm855, ibm-855, cp855, 855, cspcp855                  |
| Ср856   | ibm856 ibm-856, cp856 856                              |
| Ср857   | ibm857, ibm-857, cp857, 857, csibm857                  |
| Ср860   | ibm860, ibm-860, cp860, 860, csibm860                  |
| Cp861   | ibm861, ibm-861, cp861, cp-is, 861, csibm861           |
| Ср862   | ibm862, ibm-862, cp862, cp862, 862, cspc862latinhebrew |
| Ср863   | ibm863, ibm-863, cp863, 863, csibm863                  |
| Ср864   | ibm864, ibm-864, cp864, csibm864                       |
| Ср865   | ibm865, ibm-865, cp865, 865, csibm865                  |
| Ср866   | ibm866, ibm-866, cp866, 866, csibm866                  |
| Ср868   | ibm868, ibm-868, cp868, 868                            |

| Ср869  | ibm869, ibm-869, cp869, 869, cp-gr, csibm869                                                                                 |
|--------|----------------------------------------------------------------------------------------------------|
| Ср870  | ibm870, ibm-870, cp870, 870                                                                                                  |
| Ср871  | ibm871, ibm-871, cp871, 871                                                                                                  |
| Ср874  | ibm874, ibm-874, cp874, 874                                                                                                  |
| Ср875  | ibm875, ibm-875, cp875, 875                                                                                                  |
| Ср918  | ibm918, ibm-918, cp918, 918                                                                                                  |
| Ср921  | ibm921, ibm-921, cp921, 921                                                                                                  |
| Ср922  | ibm922, ibm-922, cp922, 922                                                                                                  |
| Ср930  | ibm930, ibm-930, cp930, 930                                                                                                  |
| Ср933  | ibm933, ibm-933, cp933, 933                                                                                                  |
| Ср935  | ibm935, ibm-935, cp935, 935                                                                                                  |
| Ср937  | ibm937, ibm-937, cp937, 937                                                                                                  |
| Ср939  | ibm939, ibm-939, cp939, 939                                                                                                  |
| Ср942  | ibm942, ibm-942, cp942, 942                                                                                                  |
| Ср942С | cp942c                                                                                                    |
| Ср943  | ibm943, ibm-943, cp943, 943                                                                                                  |
| Ср943С | cp943c                                                                                                    |
| Ср948  | ibm948, ibm-948, cp948, 948                                                                                                  |
| Ср949  | ibm949, ibm-949, cp949, 949                                                                                                  |
| Ср949С | ср949с                                                                                                    |
| Ср950  | ibm950, ibm-950, cp950, 950                                                                                                  |
| Ср964  | ibm964, ibm-964, cp964, 964                                                                                                  |
| Ср970  | ibm970, ibm-970, cp970, 970                                                                                                  |
| EUC_CN | gb2312, gb2312-80, gb2312-1980, euc-cn, euccn                                                                                |
| EUC_JP | eucjis,euc-jp,eucjp,extended_unix_code_packed_format_for_japanese,cseucpkdfmtjapanese, x-euc-jp, x-eucjpcseucpkdfmtjapanese, |
| EUC_KR | ksc5601, euc-kr, euckr, ks_c_5601-1987, ksc5601-1987,<br>ksc5601_1987, ksc_5601, 5601                                        |

| EUC_TW          | cns11643, euc-tw, euctw                                                                                                    |
|-----------------|----------------------------------------------------------------------------------------------------|
| ISO2022JP       | jis, iso-2022-jp, csiso2022jp, jis_encoding, csjisencoding                                                                                                    |
| ISO8859_1       | 8859_1, iso_8859-1:1978, iso-ir-100, iso_8859-1, iso-8859-<br>1, iso8859-1, latin1, l1, ibm819, ibm-819, cp819, 819,<br>csisolatin1                            |
| ISO8859_15_FDIS | 8859_15, iso-8859-15, iso_8859-15, iso8859-15, ibm923, ibm-923, cp923, 923, latin0, latin9, csisolatin0, csisolatin9                                           |
| ISO8859_2       | 8859_2, iso_8859-2:1987, iso-ir-101, iso_8859-2, iso-8859-<br>2, iso8859-2, latin2, l2, ibm912, ibm-912, cp912, 912,<br>csisolatin2                            |
| ISO8859_3       | 8859_3, iso_8859-3:1988, iso-ir-109, iso_8859-3, iso-8859-<br>3, iso8859-3, latin3, l3, ibm913, ibm-913, cp913, 913,<br>csisolatin3                            |
| ISO8859_4       | 8859_4, iso_8859-4:1988, iso-ir-110, iso_8859-4, iso-8859-<br>4, iso8859-4, latin4, l4, ibm914, ibm-914, cp914, 914,<br>csisolatin4                            |
| ISO8859_5       | 8859_5, iso_8859-5:1988, iso-ir-144, iso_8859-5, iso-8859-<br>5,iso8859-5, cyrillic, csisolatincyrillic, ibm915, ibm-915, cp915,<br>915                        |
| ISO8859_6       | 8859_6, iso_8859-6:1987, iso-ir-127, iso_8859-6, iso-8859-<br>6, iso8859-6, ecma-114, asmo-708, arabic, csisolatinarabic,<br>ibm1089, ibm-1089, cp1089, 1089   |
| ISO8859_7       | 8859_7, iso_8859-7:1987, iso-ir-126, iso_8859-7, iso-8859-<br>7, iso8859-7, elot_928, ecma-118, greek, greek8,<br>csisolatingreek, ibm813, ibm-813, cp813, 813 |
| ISO8859_8       | 8859_8, iso_8859-8:1988, iso-ir-138, iso_8859-8, iso-8859-<br>8, iso8859-8, hebrew, csisolatinhebrew, ibm916, ibm-916,<br>cp916, 916                           |
| ISO8859_9       | 8859_9, iso-ir-148, iso_8859-9, iso-8859-9, iso8859-9, latin5,<br>I5, ibm920, ibm-920, cp920, 920, csisolatin5                                                 |
| ISO8859_13      | 8859_13, iso_8859-13, iso-8859-13, iso8859-13,                                                                                                    |
| JISAutoDetect   | jis auto detect                                                                                                    |
| Johab           | ksc5601-1992, ksc5601_1992, ms1361                                                                                                    |

#### OZ Designer User Guide for OZ Query Designer

| KOI8_R        | koi8-r, koi8, cskoi8r                                                  |
|---------------|------------------------------------------------------------------------|
| MS874         | windows-874                                                            |
| MS932         | shift_jis, ms_kanji, csshiftjis, windows-31j, cswindows31j, x-<br>sjis |
| MS949         | windows-949                                                            |
| SJIS          | shift_jis, pck                                                         |
| TIS620        | tis620.2533                                                            |
| UTF8          | utf-8, unicode-1-1-utf-8                                               |
| UTF16         | utf-16                                                                 |
| Unicode       | unicode                                                                |
| UnicodeBig    | unicode-1-1, iso-10646-ucs-2, utf-16be, x-utf-16be                     |
| UnicodeLittle | utf-16le, x-utf-16le                                                   |